|                           | Procedimiento                                               | Código<br>GOB-016-PR-017/08 |
|---------------------------|-------------------------------------------------------------|-----------------------------|
| Gobernación de<br>Bolívar | Registros Contables y Emisión de los Estados<br>Financieros | Fecha de vigencia           |
| Integración y Progreso    | Actualización<br>02                                         | Pagiha Nº 2011<br>1         |

Elaborado por:

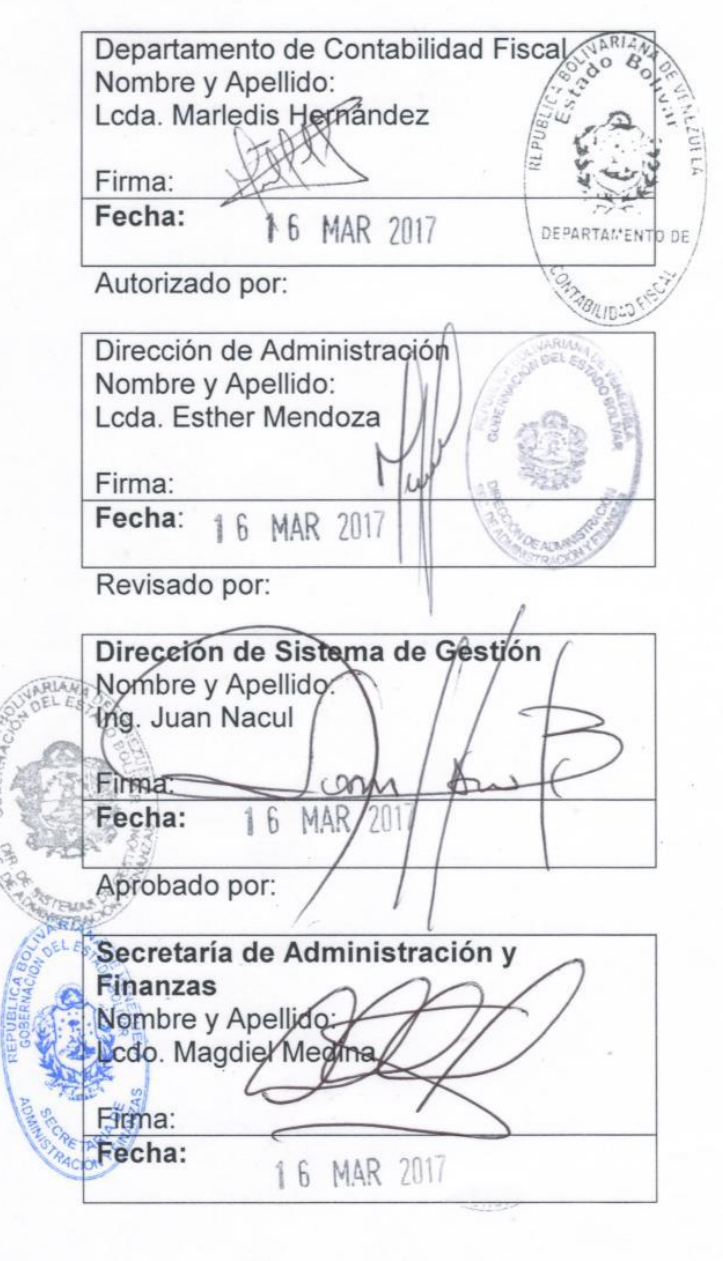

|                           | Procedimiento                                               | <b>Código</b><br>GOB-016-PR-017/08 |
|---------------------------|-------------------------------------------------------------|------------------------------------|
| Gobernación de<br>Bolívar | Registros Contables y Emisión de los Estados<br>Financieros | Fecha de vigencia<br>16/03/2017    |
| Integración y Progreso    | Actualización<br>02                                         | Página Nº<br>2                     |

### CONTENIDO

| Objetivo                                | 3  |
|-----------------------------------------|----|
| Alcance                                 | 3  |
| Documentos Relacionados                 | 3  |
| Normas                                  | 4  |
| Descripción de Actividades              | 5  |
| Formularios de Obligatorio Cumplimiento | 56 |
| Glosario                                | 56 |
| Anexos                                  | 59 |

| •••                       | Procedimiento                                               | <b>Código</b><br>GOB-016-PR-017/08 |
|---------------------------|-------------------------------------------------------------|------------------------------------|
| Gobernación de<br>Bolívar | Registros Contables y Emisión de los Estados<br>Financieros | Fecha de vigencia<br>16/03/2017    |
| Integración y Progreso    | Actualización<br>02                                         | Página №<br>3                      |

### 1. OBJETIVO:

Establecer las normativas y lineamientos para los registros contables de las transacciones y liquidaciones, de las cuentas y operaciones, relativas a las rentas, gastos del tesoro, bienes muebles e inmuebles, materiales y obligaciones del Ejecutivo del estado Bolívar.

### 2. ALCANCE:

Está dirigido al Departamento de Contabilidad Fiscal adscrito a la División de Servicios Contables de la Dirección de Administración.

### 3. DOCUMENTOS RELACIONADOS:

- **3.1** Constitución de la República Bolivariana de Venezuela.
- **3.2** Constitución del Estado Bolívar.
- **3.3** Ley Derogatoria Parcial de la Ley Orgánica de Hacienda Pública Nacional.
- **3.4** Ley Orgánica de los Procedimientos Administrativos.
- **3.5** Ley Orgánica de la Contraloría General de la República y del Sistema Nacional de Control Fiscal.
- 3.6 Ley Orgánica de Régimen Presupuestario del Estado Bolívar.
- **3.7** Ley Derogatoria Parcial de la Ley Orgánica de Hacienda Pública del Estado Bolívar
- 3.8 Ley del Estatuto de la Función Pública.
- 3.9 Ley de Presupuesto Nacional
- **3.10**Decreto con Rango, Valor y Fuerza de la Ley Orgánica de la Administración Financiera del Sector Público.
- **3.11**Decreto con Rango, Valor y Fuerza de la Ley Orgánica de Bienes Públicos.
- **3.12**Decreto con Rango, Valor y Fuerza de la Ley del Código Orgánico Tributario.
- **3.13**Decreto con Rango, Valor y Fuerza de la Ley Orgánica de la Administración Tributaria.
- **3.14**Decreto con Rango, Valor y Fuerza de Ley Contra la Corrupción.
- **3.15**Decreto con Rango, Valor y Fuerza de Ley de Contrataciones Públicas.
- **3.16**Publicación Nº 20 emitida por la Contraloría General de la Republica (Gaceta Oficial Nro. 2.624 Extraordinario, del 30 de junio de 1.980)

|                           | Procedimiento                                               | <b>Código</b><br>GOB-016-PR-017/08 |
|---------------------------|-------------------------------------------------------------|------------------------------------|
| Gobernación de<br>Bolívar | Registros Contables y Emisión de los Estados<br>Financieros | Fecha de vigencia<br>16/03/2017    |
| Integración y Progreso    | Actualización<br>02                                         | Página №<br>4                      |

- **3.17** Clasificador Presupuestario de Recursos y Egresos, publicado por la Oficina Nacional de Presupuesto, ONAPRE.
- **3.18** Procedimiento Elaboración y Control de Documentos. Código Nº: GOB-900-PR-001/05.
- **3.19**Procedimiento de Control de Registro. Código Nº GOB-900-PR-002/05.

### 4. NORMAS:

- **4.1** Emitir los Estados Financieros de acuerdo a las disposiciones legales vigentes.
- **4.2** Garantizar que los formularios, registros emitidos y utilizados por el Departamento de Contabilidad Fiscal, se ejecuten de acuerdo a los lineamientos y normas establecidas en el procedimiento de Control de Registro. Código N1 GOB-900-PR-002/05.
- **4.3** Seguir las normas y procedimientos, para la seguridad y buen uso del Sistema de Información Automatizado para la Gestión de los Gobiernos Regionales SIGRE.
- **4.4** Analizar, revisar y actualizar los registros contables de los bienes del estado, tesoro regional, pasivos, patrimonio, ingresos y egresos.
- **4.5** Controlar los pasivos de responsabilidades fiscales imputadas a funcionarios públicos, por reparos confirmados o sentencias de autoridad competente.
- **4.6** Garantizar que la documentación física contable tramitada en el Departamento de Contabilidad Fiscal, este disponible a través del SIGRE, a los efectos de generar los comprobantes, documentos e información de los libros diarios, libros mayores y auxiliares respectivos.
- **4.7** Elaborar los Estados Financieros con sus soportes de apoyo (comprobantes, documentos e información, libros diarios, libros mayores y auxiliares respectivos), bajo un sistema de información "SIGRE", que muestre los activos, pasivos, patrimonio, ingresos y gastos del Ejecutivo del estado Bolívar, basados en las normas generales de contabilidad para los entes públicos.
- **4.8** Generar en físico los estados financieros y la documentación contable de apoyo emitida y tramitada a través del SIGRE mensualmente, clasificada y ordenada de tal forma que facilite el acceso de la documentación a las auditorías internas y externas.
- **4.9** Garantizar el almacenamiento, protección, resguardo y recuperación de la documentación contable física, de los estados financieros y sus

| •••                       | Procedimiento                                               | <b>Código</b><br>GOB-016-PR-017/08 |
|---------------------------|-------------------------------------------------------------|------------------------------------|
| Gobernación de<br>Bolívar | Registros Contables y Emisión de los Estados<br>Financieros | Fecha de vigencia<br>16/03/2017    |
| Integración y Progreso    | Actualización<br>02                                         | Página №<br>5                      |

respectivos soportes de acuerdo a los lineamientos legales inherentes y los establecidos en el Índice de Archivo.

- **4.10**Documentar y ordenar las transacciones de carácter presupuestariofinanciero y demás hechos económicos que afecten el patrimonio público, de manera que permitan el seguimiento de las referidas operaciones.
- **4.11**Cumplir trimestralmente con los requerimientos emanados por el Ministerio de Interior y Justicia, Oficina Nacional de Estadísticas y el Banco Central de Venezuela, enviando la Ejecución del Presupuesto y la Ejecución Financiera y Presupuestaria correspondiente a cada Ejercicio Económico Financiero Vigente.
- **4.12**Cumplir y hacer cumplir las normas establecidas en el presente procedimiento.

### 5. DESCRIPCIÓN DE ACTIVIDADES:

### 5.1 Conciliaciones Bancarias

### 5.1.1Conciliaciones Bancarias Manuales:

| Responsable                         | Acción                                                                                                    |
|-------------------------------------|----------------------------------------------------------------------------------------------------|
| Departamento<br>Contabilidad Fiscal | <ol> <li>Recibe del Departamento de Control Financiero<br/>diariamente los estados financieros de las<br/>cuentas del Ejecutivo del estado Bolívar.</li> <li>Ingresa al SIGRE, Módulo Tesorería, Opción<br/>"Banco", "Movimientos según bancos", "Mostrar<br/>movimiento según libro" encontrando todas las<br/>cuentas del Ejecutivo del estado Bolívar.</li> <li>Elige la cuenta bancaria a conciliar que<br/>muestra el sistema en el renglón "Banco",<br/>seleccionando la cuenta bancaria y hacer doble<br/>clic sobre la misma, automáticamente el<br/>sistema muestra todos los movimientos en el<br/>renglón "Libros".</li> <li>Selecciona el número del cheque mostrado en<br/>la ventana renglón "libros" cambia la focha on</li> </ol> |

|                           | Procedimiento                                               | <b>Código</b><br>GOB-016-PR-017/08 |
|---------------------------|-------------------------------------------------------------|------------------------------------|
| Gobernación de<br>Bolívar | Registros Contables y Emisión de los Estados<br>Financieros | Fecha de vigencia<br>16/03/2017    |
| Integración y Progreso    | Actualización<br>02                                         | Página №<br>6                      |

| Departamento<br>Contabilidad Fiscal | <ul> <li>el campo "fecha banco" escribiendo la misma presentada en el estado de cuenta del banco, se pasa el número del cheque (CHBXXXXXXX) pulsando el icono&gt;&gt; "Adicionar Página", y pasa al renglón "Seleccionados".</li> <li>5. Seleccionar todos los cheques que muestra el estado de cuenta bancario, se genera la conciliación pulsando el icono&gt;- "Generar Banco", una vez generada la cuenta se procede a conciliar.</li> <li>6. Se ingresa al mismo Módulo Tesorería opción "Banco", luego "Conciliación". Para proceder a conciliar.</li> </ul>                                                                                                    |
|-------------------------------------|----------------------------------------------------------------------------------------------------|
|                                     | <ul> <li>7. Ingresa los datos de la conciliación en el renglón "Número de Cuenta": pulsando el icono aparecerá una ventana en donde se seleccionara la cuenta bancaria a conciliar, en el renglón "Mes a Conciliar": se pulsa el icono</li> <li>y se selecciona el mes de la cuenta bancaria a conciliar, y por último en el renglón "Año a Conciliar": se ingresa el año del ejercicio fiscal vigente.</li> </ul>                                                                                                    |
|                                     | <ul> <li>8. Concilia pulsando el icono Hacer<br/>"Hacer", para realizar la conciliación a través<br/>del SIGRE.</li> <li>9. Imprime el reporte de la conciliación generado<br/>por el SIGRE en el Módulo Tesorería,<br/>"Reporte", "Bancos", "Conciliación Bancaria",<br/>Insertando en los siguientes renglones: en el<br/>campo "Nro. Cta. Bancaria": se pulsa en el<br/>icono ✓ en el primer y segundo recuadro y<br/>selecciona la cuenta bancaria a imprimir, en el<br/>renglón "Mes" pulsa el icono ✓ y selecciona el<br/>mes actualizar de la conciliación y por último en<br/>el campo "Año" se pulsa el icono ✓ y<br/>selecciona el año del ejercicio fiscal vigente,</li> </ul> |

|                           | Procedimiento                                               | <b>Código</b><br>GOB-016-PR-017/08 |
|---------------------------|-------------------------------------------------------------|------------------------------------|
| Gobernación de<br>Bolívar | Registros Contables y Emisión de los Estados<br>Financieros | Fecha de vigencia<br>16/03/2017    |
| Integración y Progreso    | Actualización<br>02                                         | Página №<br>7                      |

|                     | finalmente se pulsa el icono <sup>I </sup> "Run Report", ubicado en la barra de herramienta. |
|---------------------|----------------------------------------------------------------------------------------------|
| Demosterie          | 10.Remite el reporte de la conciliación al<br>Departamento de Control Bancario.              |
| Departamento        | 11.Al cierre de cada mes se imprime la última                                                |
| Contabilidad Fiscal | Conciliación por cada cuenta bancaria, Modulo                                                |
|                     | Tesorería, Reportes "Conciliación Bancaria                                                   |
|                     | Histórico" y se archiva con el estado de cuenta                                              |
|                     | original que envía el banco en la carpeta                                                    |
|                     | correspondiente al mes llamada "Conciliaciones                                               |
|                     | Bancarias", perteneciente al Departamento                                                    |
|                     | Contabilidad Fiscal, en caso del reporte diario                                              |
|                     | la conciliación se imprime desde el módulo de                                                |
|                     | Tesorería reportes conciliación bancaria.                                                    |

### 5.1.2 Conciliaciones Bancarias Automatizadas:

| Responsable                                        | Acción                                                                                                    |
|----------------------------------------------------|----------------------------------------------------------------------------------------------------|
| Responsable<br>Departamento<br>Contabilidad Fiscal | <ol> <li>Acción         <ol> <li>Recibe del Departamento de Control Financiero diariamente los Estados financieros de las cuentas del Ejecutivo del estado Bolívar, enviadas por el correo conciliaciongeb@gmail.com.</li> <li>Se procede a descargar los movimientos del día y se crea una carpeta y se identifica con la fecha correspondiente a conciliar.</li> <li>Posteriormente se verifica si están los dígitos completos los cuales tienen que ser "8" sino se completan con "0" Ejemplo: 89461236 – 09461236, ya después se imprimen.</li> <li>Se eliminan las "8" primeras filas desde "Estado de Cuenta" hasta "Detalle del Movimiento de Mes" y la Columna "A". Se verifica si hay algún "Deposito" de ser así, se eliminan y se ingresan manual en el SIGRE.</li> </ol> </li> </ol> |
|                                                    | 5. Ingresa al SIGRE, Módulo Tesorería, Opción<br>"Mantenimiento", "Importar movimientos                                                                                                    |
|                                                    | Bancarios (Estados de Cuenta)", Luego se                                                                                                    |

|                           | Procedimiento                                               | <b>Código</b><br>GOB-016-PR-017/08 |
|---------------------------|-------------------------------------------------------------|------------------------------------|
| Gobernación de<br>Bolívar | Registros Contables y Emisión de los Estados<br>Financieros | Fecha de vigencia<br>16/03/2017    |
| Integración y Progreso    | Actualización<br>02                                         | Página №<br>8                      |

| Departamento<br>Contabilidad Fiscal | <ul> <li>selecciona la cuenta y se importa desde la carpeta creada de los movimientos de día, se le da la opción "salvar" para que queden importadas en el sistema.</li> <li>Elige la cuenta bancaria a conciliar que muestra en el sistema en el renglón "Banco", específicamente "Banco de Venezuela" seleccionando la cuenta bancaria y hacer doble clic sobre la misma, automáticamente el sistema muestra todos los movimientos en el renglón "Libros".</li> <li>Selecciona el número del cheque mostrado en la ventana renglón "libros", se pasa el número del cheque (CHFXXXXXXX) pulsando el icono "-&gt;&gt; "Adicionar Página", y pasa al renglón "Seleccionados".</li> <li>Seleccionar todos los cheques que muestra el estado de cuenta bancario, se genera la Conciliación pulsando el icono " "Generar Banco", una vez generada la cuenta se procede a conciliar.</li> <li>Escoge la cuenta ingresando en el Módulo de Tesorería opción "Banco", luego "Conciliación" para que se genere la conciliación.</li> <li>Ingresa los datos de la conciliación en el renglón "Número de Cuenta": pulsando el icono datos de la conciliación pulsando el icono " aparecerá una ventana en donde se seleccionara la cuenta bancaria a conciliar, en el renglón "Mes a Conciliar": se pulsa el icono y y se selecciona el mes de la cuenta bancaria a conciliar": se ingresa el año del ejercicio fiscal vigente.</li> </ul> |
|-------------------------------------|----------------------------------------------------------------------------------------------------|
|                                     | <ul> <li>"Hacer", para realizar la conciliación a través del SIGRE.</li> <li>12. Imprime el reporte de la conciliación generado por el SIGRE en el Módulo Tesorería, "Reporte", "Bancos", "Conciliación Bancaria",</li> </ul>                                                                                                    |

|                           | Procedimiento                                               | <b>Código</b><br>GOB-016-PR-017/08 |
|---------------------------|-------------------------------------------------------------|------------------------------------|
| Gobernación de<br>Bolívar | Registros Contables y Emisión de los Estados<br>Financieros | Fecha de vigencia<br>16/03/2017    |
| Integración y Progreso    | Actualización<br>02                                         | Página №<br>9                      |

| Departamento<br>Contabilidad Fiscal | <ul> <li>Insertando en los siguientes rengiones: en el campo "Nro. Cta. Bancaria": se pulsa en el icono len el primer y segundo recuadro y selecciona la cuenta bancaria a imprimir, en el renglón "Mes" pulsa el icono y selecciona el mes actualizar de la conciliación, para finalizar en el campo "Año" se pulsa el icono y selecciona el año del ejercicio fiscal vigente.</li> <li>13. Pulsa el icono image: "Run Report", ubicado en la barra de herramientas y se remite el reporte de la conciliación al Departamento de Control Financiero.</li> <li>14. Al cierre de cada mes se imprime la última conciliación por cada cuenta bancaria Modulo Tesorería, Reportes "Conciliación Bancaria Histórico" y se archiva con el estado de cuenta original que envía el banco en la carpeta correspondiente al mes llamada "Conciliaciones Bancarias", perteneciente al Departamento Contabilidad Fiscal, en caso del reporte diario la conciliación se imprime desde el módulo de Tesorería reportes conciliación bancaria.</li> </ul> |
|-------------------------------------|----------------------------------------------------------------------------------------------------|

## 5.2 Actualización de Orden de Pago-Cheque Emitido

| Responsable                         | Acción                                                                                                    |
|-------------------------------------|----------------------------------------------------------------------------------------------------|
| Departamento<br>Contabilidad Fiscal | <ol> <li>Recibe del Departamento Ordenación de Pago,<br/>el listado de Cheques emitidos y las copias de<br/>los cheques rosadas, y se revisa el listado con<br/>los cheques para confirmar que están todos los<br/>cheques emitidos del listado, si falta alguno se<br/>informa al Departamento de Ordenación de<br/>Pago.</li> <li>Archiva el listado de los cheques emitidos, en la<br/>carpeta respectiva identificada con el nombre<br/>"Listado de Cheques Emitidos CH", ubicadas en<br/>el Departamento de Contabilidad Fiscal.</li> </ol> |

|                           | Procedimiento                                               | <b>Código</b><br>GOB-016-PR-017/08 |
|---------------------------|-------------------------------------------------------------|------------------------------------|
| Gobernación de<br>Bolívar | Registros Contables y Emisión de los Estados<br>Financieros | Fecha de vigencia<br>16/03/2017    |
| Integración y Progreso    | Actualización<br>02                                         | <b>Página №</b><br>10              |

|                     | <ol> <li>Clasifica las ordenes de acuerdo al tipo de la orden:</li> <li>3.1 Especial Directa.</li> <li>3.2 Especial Directa Para Nómina o Juzgado.</li> <li>3.3 Especial en Avance, Permanente en Avance, Permanente Directa.</li> <li>3.4 Tipo Anulación.</li> <li>3.5 Anuladas Internas.</li> </ol>                                                                                                    |
|---------------------|----------------------------------------------------------------------------------------------------|
| Departamento        | <ul> <li>3.1 Actualización de los Cheques Especial<br/><u>Directa:</u></li> <li>3.1.1 Revisa el Cheque en los campos<br/>números: Nº 09 (Cuenta Cte. Nº), Nº<br/>19 (Clase de Gastos: partida y sub<br/>partida genérica), Nº 20 (Pago Único o</li> </ul>                                                                                                    |
| Contabilidad Fiscal | <ul> <li>Periodo), Nº 21 (Pago Anual), Nº 23 (Motivo) y relación anexa cuando la presenta.</li> <li>3.1.2 Ingresa al SIGRE, Módulo Contabilidad Fiscal, "Comprobantes Chaguas"</li> </ul>                                                                                                    |
|                     | <ul> <li>3.1.3 Busca el comprobante a actualizar en el sistema SIGRE, colocando en el renglón "Numero" las siglas CH seguido con la sigla del tipo de banco (X) la sigla que corresponda al año económico y financiero, el tipo de gasto Inversión (I) o Presupuesto (P) seguido de la numeración de ocho (8) dígitos sin espacio del número de cheque que encontramos en el campo Nº 10 (Código).</li> </ul> |
|                     | <b>3.1.4</b> Verifica el gasto presupuestario o causado (5-1-300-00-0000) del comprobante contable generado en el sistema de información SIGRE, este gasto no se modifica, la contrapartida (1-2-103-00-00-0000), si se modifica a partir de la cuarta numeración, donde 01 representa la Cuenta de                                                                                                    |

|                           | Procedimiento                                               | <b>Código</b><br>GOB-016-PR-017/08 |
|---------------------------|-------------------------------------------------------------|------------------------------------|
| Gobernación de<br>Bolívar | Registros Contables y Emisión de los Estados<br>Financieros | Fecha de vigencia<br>16/03/2017    |
| Integración y Progreso    | Actualización<br>02                                         | Página №<br>11                     |

|                     |       | Presupuesto y 02 a la Cuenta de           |
|---------------------|-------|-------------------------------------------|
|                     |       | Inversión, la cuenta la ubicamos en el    |
|                     |       | campo Nº 09 (Cuenta Cte. Nº) del          |
|                     |       | cheque, en la quinta numeración se        |
|                     |       | coloca la partida, solo los dos últimos   |
|                     |       | dígitos la cual ubicamos en el campo      |
|                     |       | Nº 19 (Clase de Gastos-Partida) del       |
|                     |       | cheque, v en la sexta numeración se       |
|                     |       | coloca primeramente dos ceros             |
|                     |       | seguidos con números de la sub-           |
|                     |       | partida genérica ubicada también el       |
|                     |       | campo Nº 19 (Clase de Gastos-Sub-         |
|                     |       | partida genérica) de la orden de pago-    |
|                     |       | cheque Fi (1-2-103- <b>01-03-0009</b> )   |
|                     | 315   | Verifica los campos $N^0$ 20 (Pago Línico |
| Departamento        | 0.110 | o Periodo) y Nº 21 (Pago Anual) del       |
| Contabilidad Fiscal |       | cheque conjuntamente con los              |
|                     |       | presentados en el comprobante             |
|                     |       | contable generado por el sistema          |
|                     |       | SIGRE renglón débitos y créditos para     |
|                     |       | chequear que sea igual la información     |
|                     |       | presentada en ambas es decir en el        |
|                     |       | Cheque físico con el presentada en el     |
|                     |       | comprobante contable SIGRE.               |
|                     | 3.1.6 | Actualiza el comprobante en el sistema    |
|                     | •     | de información SIGRE seleccionando        |
|                     |       | el icono 🗸 "Actualizar", aparece en       |
|                     |       | pantalla una ventana la cual nos dice     |
|                     |       | Realmente desea Salvar?. se escode        |
|                     |       | la opción "Si".                           |
|                     | 3.1.7 | Coloca el sello húmedo de "C O N T A      |
|                     |       | BILIZADO", con la fecha de                |
|                     |       | emisión del Cheque la cual la             |
|                     |       | encontramos en el campo Nº 07             |
|                     |       | (Fecha), en la parte izquierda inferior   |
|                     |       | de la orden y están listas para ser       |
|                     |       | utilizadas en la actualización la orden   |
|                     |       | de pago-cheques aprobados (EF).           |
|                     |       | , /                                       |
|                     |       |                                           |
|                     |       |                                           |

|                           | Procedimiento                                               | <b>Código</b><br>GOB-016-PR-017/08 |
|---------------------------|-------------------------------------------------------------|------------------------------------|
| Gobernación de<br>Bolívar | Registros Contables y Emisión de los Estados<br>Financieros | Fecha de vigencia<br>16/03/2017    |
| Integración y Progreso    | Actualización<br>02                                         | Página Nº<br>12                    |

|                                        | 3.2 Espe | cial Directa Para Nómina o Juzgado                                                                                                    |
|----------------------------------------|----------|----------------------------------------------------------------------------------------------------|
|                                        | 3.2.1    | Revisa la autorización de pago en el<br>renglón Cuenta, Clase de Gastos:<br>partida y subpartida genérica, Pago<br>Único o Periódico, Pago Anual,<br>(Motivo) y relación anexa cuando la<br>presenta.                                                                                                    |
|                                        | 3.2.2    | Ingresa al sistema de información<br>SIGRE, Módulo Contabilidad Fiscal,<br>"Comprobantes cheques".                                                                                                    |
| Departamento de<br>Contabilidad Fiscal | 3.2.3    | Busca el comprobante a actualizar en<br>el sistema SIGRE, colocando en el<br>renglón "Numero" las siglas PN<br>seguido de la numeración de diez (10)<br>dígitos sin espacio del número de<br>autorización que encontramos en el<br>renglón Autorización                                                                                                    |
|                                        | 3.2.4    | Verifica el gasto presupuestario o causado (5-1-300-00-00-0000) del comprobante contable generado en el sistema de información SIGRE, este gasto no se modifica, la contrapartida (1-2-103-00-00-0000), si se modifica a partir de la cuarta numeración, donde 01 representa la Cuenta de Presupuesto y 02 a la Cuenta de Inversión, la cuenta la ubicamos en el renglón Cuenta de la Autorización, en la quinta numeración se coloca la partida, solo los dos últimos dígitos la cual ubicamos en el renglón Clase de Gastos-Partida de la Autorización, y en la sexta numeración se coloca primeramente dos ceros seguidos con números de la sub-partida genérica ubicada también el renglón Clase de Gastos-Sub-partida genérica de la Autorización de pago. Ej. (1-2-103-01-03-0009). |
|                                        | 3.2.5    | Verifica el renglón Pago Único o                                                                                                    |

|                           | Procedimiento                                               | <b>Código</b><br>GOB-016-PR-017/08 |
|---------------------------|-------------------------------------------------------------|------------------------------------|
| Gobernación de<br>Bolívar | Registros Contables y Emisión de los Estados<br>Financieros | Fecha de vigencia<br>16/03/2017    |
| Integración y Progreso    | Actualización<br>02                                         | Página Nº<br>13                    |

| Departamento<br>Contabilidad Fiscal | 3.2.6                                     | Periódico y Pago Anual de la<br>Autorización, conjuntamente con los<br>presentados en el comprobante<br>contable generado por el sistema<br>SIGRE renglón débitos y créditos, para<br>chequear que sea igual la información<br>presentada en ambas, es decir, en la<br>Autorización en físico con el<br>presentado en el comprobante<br>contable sistema SIGRE.<br>Actualiza el comprobante en el sistema<br>de información SIGRE seleccionando<br>el icono  factualizar", aparece en<br>pantalla una ventana la cual nos dice<br>¿Realmente desea Salvar?, se escoge<br>la opción "Si".<br>Coloca el sello húmedo de "C O N T A<br>B I L I Z A D O", con la fecha de<br>emisión de la Autorización la cual la<br>encontramos en el renglón Fecha, en<br>la parte izquierda inferior de la orden y<br>están listas para ser utilizadas en la<br>actualización la Autorización de pagos<br>aprobados (EF). |
|-------------------------------------|-------------------------------------------|----------------------------------------------------------------------------------------------------|
|                                     | 3.3 <u>Actua</u><br><u>En Av</u><br>3.3.1 | Alización Ordenes De Pago Especial<br>vance Y Permanente En Avance:<br>Revisa la Autorización de pago en el<br>renglón Tipo de Orden, Cuenta, Clases<br>de Gasto: Partida, Sub-Partida<br>Genérica, Pago Único o Periódico,                                                                                                    |
|                                     | 3.3.2                                     | <ul> <li>Pago Anual, Motivo y relacion anexa<br/>cuando la presenta.</li> <li>Ingresa al sistema de información<br/>SIGRE, Módulo Contabilidad Fiscal,<br/>"Comprobantes cheques".</li> </ul>                                                                                                    |
|                                     | 3.3.3                                     | Ingresa la orden correspondiente a<br>actualizar en el renglón con nombre<br>"Número", colocando primeramente las<br>siglas PP seguido con la numeración                                                                                                    |

|                           | Procedimiento                                               | <b>Código</b><br>GOB-016-PR-017/08 |
|---------------------------|-------------------------------------------------------------|------------------------------------|
| Gobernación de<br>Bolívar | Registros Contables y Emisión de los Estados<br>Financieros | Fecha de vigencia<br>16/03/2017    |
| Integración y Progreso    | Actualización<br>02                                         | Página №<br>14                     |

| Departamento<br>Contabilidad Fiscal | 3.3.4 | de diez (10) dígitos sin espacio<br>ubicada en el campo Autorización.<br>Chequea la partida del fondo en<br>avance (1-1-126-00-00-0000), que<br>presenta el comprobante contable<br>SIGRE, esta no se modifica, contra la<br>contrapartida (1-2-101- <b>00-00-0000</b> ),<br>esta se modifica a partir de la cuarta<br>numeración de acuerdo a la cuenta<br>bancaria si es inversión con la<br>numeración 02 y si es presupuesto con<br>la numeración 01 el número de la<br>cuenta bancaria la encontramos en<br>Autorización campo Cuenta,<br>continuando en la quinta numeración<br>con los dos últimos dígitos de la<br>partida ubicada en el campo Clase de<br>Gastos-Partida, en la sexta<br>numeración se coloca dos ceros<br>seguidos con los dos dígitos de la sub-<br>partida genérica ubicada al igual en el<br>campo Clase de Gastos-Sub-partida<br>genérica, en caso de que la<br>Autorización nos muestre "Ver<br>Relación Anexa", se verifica la relación |
|-------------------------------------|-------|----------------------------------------------------------------------------------------------------|
|                                     |       | anexa y se toma la partida y sub-                                                                                                    |
|                                     |       | mayor. <b>Ej.</b> (1-2-101- <b>01-03-0009</b> ).                                                                                                    |
|                                     | 3.3.5 | Verifica los campos Pago Único o<br>Periódico y Pago Anual de la<br>Autorización, con los renglones débitos<br>y créditos del comprobante contable<br>generado por el sistema SIGRE, para<br>chequear que sean iguales los montos                                                                                                    |
|                                     | 3.3.6 | Actualiza el comprobante contable                                                                                                    |
|                                     |       | pulsado el icono <b>V</b> "Actualizar", nos<br>muestra una ventana preguntando:<br>"Realmente Desea Salvar", pulsamos<br>"SI".                                                                                                    |
|                                     | 3.3.7 | Sella la orden de pago de C O N T A B<br>I L I Z A D O, en la parte inferior                                                                                                    |

|                                     | Procedimiento |                                       | <b>Código</b>                                                                                                    |                                                                                                    |
|-------------------------------------|---------------|---------------------------------------|----------------------------------------------------------------------------------------------------|----------------------------------------------------------------------------------------------------|
| Gobernación de Registro             |               | os Contables y Emisión de los Estados |                                                                                                    | Fecha de vigencia                                                                                                    |
| Bolivar                             |               | Financ<br>Actuali                     | ieros<br>zación                                                                                                    | 16/03/2017<br>Página Nº                                                                                                    |
| Integracion y Progreso              |               | 02                                    |                                                                                                    | 15                                                                                                    |
|                                     |               | 3.3.8                                 | izquierda con la fe<br>que presenta la<br>campo Fecha.<br>Archiva en la carp<br>el nombre: Orde<br>Avances y Perman                                               | echa de la emisión<br>Autorización en el<br>eta identificada con<br>enes "Especial de<br>entes de Avances".                                                              |
|                                     |               | 3.4 <u>Actua</u><br>Servi             | alización De O<br>cio (PS):                                                                                                    | <u>rdenes Pago de</u>                                                                                                    |
| Departamento<br>Contabilidad Fiscal |               | 3.4.1                                 | Revisa el Chequ<br>números: Nº 04 (C<br>verificar el tipo de<br>Gasto, Nº 15 (Clase<br>y subpartida gen<br>Único o Periodo), I                                    | e en los campos<br>uenta Cte. Nº) para<br>e gasto Inversión o<br>e de Gastos: partida<br>érica), Nº 17 (Pago<br>Nº 21 (Pago Anual),                                      |
|                                     |               | 3.4.2                                 | Nº 20 (Descripcio<br>relación anexa cua<br>Ingresa al sisten<br>SIGRE, Módulo (<br>"Comprobantes che                                                              | on de la orden) y<br>ndo la presenta.<br>na de información<br>Contabilidad Fiscal,<br>eques".                                                                            |
|                                     |               | 3.4.3                                 | Busca el comproba<br>el sistema SIGRE<br>renglón "Numero<br>seguido con<br>numeración ubicad<br>(Autorización) has<br>(12) dígitos sin esp                        | ante a actualizar en<br>5, colocando en el<br>7 las siglas PS<br>ceros luego la<br>10 en el renglón Nº1<br>14 completar doce<br>acio.                                    |
|                                     |               | 3.4.4                                 | Verifica el gasto<br>causado (5-1-30<br>comprobante conta<br>sistema de inform<br>gasto no se modif<br>(1-2-103-00-00-000<br>partir de la cuarta<br>01 representa | presupuestario o<br>0-00-00-0000) del<br>able generado en el<br>ación SIGRE, este<br>ica, la contrapartida<br>00), si se modifica a<br>numeración, donde<br>la Cuenta de |

|                           | Procedimiento                                               | <b>Código</b><br>GOB-016-PR-017/08 |
|---------------------------|-------------------------------------------------------------|------------------------------------|
| Gobernación de<br>Bolívar | Registros Contables y Emisión de los Estados<br>Financieros | Fecha de vigencia<br>16/03/2017    |
| Integración y Progreso    | Actualización<br>02                                         | Página №<br>16                     |

| Departamento<br>Contabilidad Fiscal |                         | Presupuesto y 02 a la Cuenta de<br>Inversión, la cuenta la ubicamos en el<br>campo Nº 04 (Cuenta Cte. Nº) del<br>3.1.1 Coloca el sello húmedo de "C O<br>N T A B I L I Z A D O", con la fecha<br>de emisión del Cheque la cual la<br>encont cheque, en la quinta<br>numeración se coloca la partida, solo<br>los dos últimos dígitos la cual<br>ubicamos en el campo Nº 16 (Clase<br>de Gastos-Partida) de la orden, y en la<br>sexta numeración se coloca<br>primeramente dos ceros seguidos con<br>números de la sub-partida genérica<br>ubicada también el campo Nº 16<br>(Clase de Gastos-Sub-partida<br>genérica) de la orden Ps. Ej. (1-2-103-<br>01-03-0009).                                                                                |
|-------------------------------------|-------------------------|----------------------------------------------------------------------------------------------------|
|                                     | 3.4.5<br>3.4.6<br>3.4.7 | Verifica los campos Nº 17 (Pago Único<br>o Periodo) y Nº 18 (Pago Anual) del<br>cheque, conjuntamente con los<br>presentados en el comprobante<br>contable generado por el sistema<br>SIGRE renglón débitos y créditos, para<br>chequear que sea igual la información<br>presentada en ambas, es decir, en el<br>Cheque físico con el presentada en el<br>comprobante contable sistema SIGRE.<br>Actualiza el comprobante en el sistema<br>de información SIGRE seleccionando<br>el icono "Actualizar", aparece en<br>pantalla una ventana la cual nos dice<br>¿Realmente desea Salvar?, se escoge<br>la opción "Si".<br>ramos en el campo Nº 07 (Fecha), en<br>la parte izquierda inferior de la orden y<br>están listas para ser utilizadas en la |

| •••                       | Procedimiento                                               | <b>Código</b><br>GOB-016-PR-017/08 |
|---------------------------|-------------------------------------------------------------|------------------------------------|
| Gobernación de<br>Bolívar | Registros Contables y Emisión de los Estados<br>Financieros | Fecha de vigencia<br>16/03/2017    |
| Integración y Progreso    | Actualización<br>02                                         | Página №<br>17                     |

|                     | Г                |                                               |
|---------------------|------------------|-----------------------------------------------|
|                     |                  | actualización la orden de pago-               |
|                     |                  | cheques aprobados (EF).                       |
|                     |                  |                                               |
|                     | 3.5 <u>Actua</u> | alización Ordenen De Pago-cheque)             |
|                     | Anula            | adas internas:                                |
|                     | 3.5.1            | Revisa la orden de pago-cheque para           |
|                     |                  | verificar el tipo de anulacion del            |
|                     |                  | cheque, la cual presenta un sello             |
|                     |                  | humedo identificado como: Direccion           |
|                     |                  | de Administración – A N U L A D O –           |
|                     |                  | Ordenacion de Pago, este tipo de              |
|                     |                  | orden anulada son las llamadas                |
|                     |                  | Ordenes de Pago-cheques Anuladas              |
|                     |                  | internas las cuales generali dos              |
| Departemente        |                  |                                               |
| Contabilidad Eiscal | 350              | JIGRE CH y RE.                                |
| Contabilidad Fiscal | 3.3.2            | SIGRE Módulo Contabilidad Eiscal              |
|                     |                  | "Comprobantes cheques"                        |
|                     | 353              | Registra en el comprobante contable           |
|                     | 0.010            | sistema SIGRE en el renglón "Numero"          |
|                     |                  | las siglas CH v la numeración                 |
|                     |                  | correspondiente de la orden de pago-          |
|                     |                  | cheque, encontrando el número del             |
|                     |                  | cheque en el campo Nº 10 (CODIGO).            |
|                     | 3.5.4            | Actualiza solo la partida del Gasto por       |
|                     |                  | pagar (1-2-103- <b>00-00-0000</b> ), de       |
|                     |                  | acuerdo a la cuenta bancaria                  |
|                     |                  | presentada en la orden de pago-               |
|                     |                  | cheque campo Nº 09 (Cuenta Cte. Nº),          |
|                     |                  | si es inversión (02) o presupuesto (01),      |
|                     |                  | la partida y la sub-partida genérica          |
|                     |                  | ubicadas en el campo Nº 19 (Clase de          |
|                     |                  | Gasto-Partida-Sub-partida genérica)           |
|                     |                  | de la orden de pago-cheque tomando            |
|                     |                  | los dos últimos dígitos de la partida         |
|                     |                  | continuando con dos ceros y los dos           |
|                     |                  | digitos de la sub-partida genérica. Ej.       |
|                     |                  | (1-2-103- <b>01-03-0009</b> ).                |
|                     | 3.5.5            | Contirma la actualización                     |
|                     |                  | seleccionando el icono <b>V</b> "Actualizar", |

|                           | Procedimiento                                               | <b>Código</b><br>GOB-016-PR-017/08 |
|---------------------------|-------------------------------------------------------------|------------------------------------|
| Gobernación de<br>Bolívar | Registros Contables y Emisión de los Estados<br>Financieros | Fecha de vigencia<br>16/03/2017    |
| Integración y Progreso    | Actualización<br>02                                         | Página №<br>18                     |

|                     |                  | inmediatamente nos muestra una            |
|---------------------|------------------|-------------------------------------------|
|                     |                  | ventana "Realmente Desea Salvar           |
|                     |                  | "seleccionar la opción "Sí".              |
|                     | 3.5.6            | Actualiza la RE de la misma manera        |
|                     |                  | solo se modifica el Gasto por Pagar (1-   |
|                     |                  | 2-103-00-00-0000), colocando en la        |
|                     |                  | cuarta numeración 01 y/o 02               |
|                     |                  | dependiendo de la cuenta bancaria, Ul     |
|                     |                  | para la cuenta de presupuesto y 02        |
|                     |                  | quinta numeración la partida y la sub-    |
|                     |                  | partida denérica idual a la due           |
|                     |                  | presenta el Gasto Presupuestario          |
|                     |                  | contra el Gasto Generado o Gasto          |
|                     |                  | Presupuestario (5-1-300-00-00-0000).      |
| Departamento        |                  | este no se modifica, se confirma la       |
| Contabilidad Fiscal |                  | actualización pulsando el icono 🗸         |
|                     |                  | "Actualizar", y confirmando "Si" la       |
|                     |                  | Pregunta presentada en la pantalla        |
|                     |                  | ¿Desea Realmente Salvar?.                 |
|                     | 3.5.7            | Sella la orden de pago-cheque con el      |
|                     |                  | sello húmedo de A N U L A D O, en la      |
|                     |                  | parte inferior izquierda, con la fecha de |
|                     |                  | la orden de pago-cheque presentada        |
|                     |                  | en el campo Nº 07 (Fecha).                |
|                     | 3.5.8            | Archiva todas las ordenes anuladas        |
|                     |                  | internas en la carpeta identificada con   |
|                     |                  | «Δnuladas" nerteneciente al               |
|                     |                  | Departamento de Contabilidad Fiscal       |
|                     |                  |                                           |
|                     | 3.6 <u>Actua</u> | alización Ordenen De Pago(Cheque)         |
|                     | <u>Tipo</u>      | Anulación:                                |
|                     | 3.6.1            | Revisa la orden de pago para verificar    |
|                     |                  | el tipo de la anulación en el campo Nº    |
|                     |                  | 1 (I ipo de Orden), la cual dice          |
|                     |                  | Anulacion, si la orden de pago-           |
|                     |                  | cheque es del ano vigente de la           |
|                     |                  | comprobantes contables: CU_EE_DE          |
|                     |                  | la focha la obsorvamos en el compo Nº     |
|                     |                  | ia recha la observarilos en el campo Nº   |

|                           | Procedimiento                                               | <b>Código</b><br>GOB-016-PR-017/08 |
|---------------------------|-------------------------------------------------------------|------------------------------------|
| Gobernación de<br>Bolívar | Registros Contables y Emisión de los Estados<br>Financieros | Fecha de vigencia<br>16/03/2017    |
| Integración y Progreso    | Actualización<br>02                                         | <b>Página №</b><br>19              |

|                     |       | 32-A (Para ser usado únicamente en          |
|---------------------|-------|---------------------------------------------|
|                     |       | casos de anulaciones - Nº de la orden       |
|                     |       | anterior) de la orden de pago (cheque).     |
|                     |       | Cuando la orden presenta fecha de           |
|                     |       | año anterior al año vigente la misma        |
|                     |       | se actualiza solo <b>RF v ND</b> en algunos |
|                     |       | casos                                       |
|                     | 362   | Ingresa al sistema de información           |
|                     | 0.0.2 | SIGRE Módulo Contabilidad Eiscal            |
|                     |       | "Comprobante cheques"                       |
|                     | 363   | Pogistra on ol comprobanto contablo         |
|                     | 5.0.5 | del sistema SIGRE en la parte de            |
|                     |       | rengión "Numero" las siglas CH              |
|                     |       | seguido con la sigla del tipo de banco      |
|                     |       | (B) el tipo de gasto Inversión (I) o        |
|                     |       | Presupuesto (P) y los ocho dígitos del      |
| Departamento        |       | cheque ubicada en el campo Nº               |
| Contabilidad Fiscal |       | 09762229 (Para ser usado únicamente         |
|                     |       | en caso de anulaciones-Nº de la orden       |
|                     |       | anterior)                                   |
|                     | 3.6.4 | Actualiza el Gasto por Pagar (1-2-103-      |
|                     |       | (0.00-0.000) a partir de la cuarta          |
|                     |       | numeración de acuerdo a la cuenta           |
|                     |       | bancaria en el campo de la orden de         |
|                     |       | pago Nº 12 (Cuenta Cte, Nº), si es          |
|                     |       | inversión (02) o presupuesto (01).          |
|                     |       | seguido con los dos últimos números         |
|                     |       | de la partida ubicada en el campo Nº        |
|                     |       | 27 (Clase de Gastos-Partida) y por          |
|                     |       | ultimo dos ceros seguido con los dos        |
|                     |       | números de la sub-partida genérica          |
|                     |       | ubicada igual en el campo Nº 27             |
|                     |       | (Clase de Gastos-Sub-partida                |
|                     |       | genérica) de la orden de pago, la           |
|                     |       | cuenta de Gasto Presupuestario (5-1-        |
|                     |       | 300-00-00-0000), se deja igual como         |
|                     |       | se encuentra en el comprobante              |
|                     |       | contable del sistema de información         |
|                     |       | SIGRE, no se modifica.                      |
|                     | 3.6.5 | Actualiza <b>EF</b> , coloca estas siglas   |
|                     |       | seguido con los últimos seis dígitos de     |

|                        | Procedimiento                                               | <b>Código</b><br>GOB-016-PR-017/08 |
|------------------------|-------------------------------------------------------------|------------------------------------|
| <b>Bolívar</b>         | Registros Contables y Emisión de los Estados<br>Financieros | Fecha de vigencia<br>16/03/2017    |
| Integración y Progreso | Actualización<br>02                                         | <b>Página №</b><br>20              |

|                     |       | la orden de pago ubicada en el campo<br>Nº 32-A (Para ser usado únicamente<br>en casos de anulaciones - Nº de la |
|---------------------|-------|----------------------------------------------------------------------------------------------------|
|                     |       | orden anterior), la cuenta Gastos por                                                                            |
|                     |       | orden de pago (1-2-101-00-0000), se                                                                              |
|                     |       | modifican los dos asientos a partir de                                                                           |
|                     |       | la cuarta numeración de acuerdo a la                                                                             |
|                     |       | cuenta bancaria, 01 si la cuenta                                                                                 |
|                     |       | bancaria pertenece a la de                                                                                       |
|                     |       | en la quinta numeración se coloca los                                                                            |
|                     |       | dos últimos dígitos de la partida                                                                                |
|                     |       | ubicada en el campo Nº 27 (Clase de                                                                              |
|                     |       | Gastos-Partidas) y por último se                                                                                 |
| Departamento        |       | colocan dos ceros y los dos dígitos de                                                                           |
| Contabilidad Fiscal |       | la sub-partida generica ubicada en el                                                                            |
|                     |       | partida genérica)                                                                                                |
|                     | 3.6.6 | Actualiza el comprobante contable                                                                                |
|                     |       | generado por el sistema de                                                                                       |
|                     |       | información SIGRE pulsando el icono                                                                              |
|                     |       | "Actualizar" y seleccionando la                                                                                  |
|                     |       | opción "Si" de la pregunta generada                                                                              |
|                     |       | Salvar?                                                                                                    |
|                     | 3.6.7 | Actualiza de la <b>RE</b> (Cuando la orden                                                                       |
|                     |       | de pago es del periodo vigente),                                                                                 |
|                     |       | ingresando las siglas RE seguido con                                                                             |
|                     |       | el número de la orden de pago los                                                                                |
|                     |       | ultimos seis (06) digitos ubicados en el campo $N^0$ Q (Orden $N^0$ ), se modifica                               |
|                     |       | solo la cuenta (1-2-101-00-00-0000), a                                                                           |
|                     |       | partir de la cuarta numeración de                                                                                |
|                     |       | acuerdo a la cuenta bancaria ubicada                                                                             |
|                     |       | en el campo Nº 12 (Cuenta Cte. Nº),                                                                              |
|                     |       | U1 si la cuenta bancaria pertenece a la                                                                          |
|                     |       | de inversión en la quinta numeración                                                                             |
|                     |       | se coloca dos primeros dígitos de la                                                                             |
|                     |       | partida encontramos en la orden de                                                                               |

|                           | Procedimiento                                               | <b>Código</b><br>GOB-016-PR-017/08 |
|---------------------------|-------------------------------------------------------------|------------------------------------|
| Gobernación de<br>Bolívar | Registros Contables y Emisión de los Estados<br>Financieros | Fecha de vigencia<br>16/03/2017    |
| Integración y Progreso    | Actualización<br>02                                         | Página Nº<br>21                    |

|                    |       | pago campo Nº 27 (Clase de Gastos-<br>Partida), seguido con dos ceros y la<br>numeración de la sub-partida genérica<br>ubicada también en el campo Nº 27<br>(Clase de Gastos-Sub-partida<br>genérica), contra el gasto<br>presupuestario (5-1-300-00-0000) |
|--------------------|-------|----------------------------------------------------------------------------------------------------|
|                    |       | este gasto no se modifica.                                                                                                    |
| Departamento       | 3.6.8 | Actualiza la orden de pago, de años                                                                                                    |
| Contabilidad Fisca |       | anteriores al vigente (Ej. Año 2007) la                                                                                                    |
|                    |       | actualización de la RE, se modifican                                                                                                    |
|                    |       | los dos asientos: Gasto por Pagar (1-                                                                                                    |
|                    |       | 2-103- <u>07</u> -00-0000), contra Ordenes de                                                                                                    |
|                    |       | Pago (1-2-101- <u>07</u> -00-0000), tomando                                                                                                    |
|                    |       | en cuenta el año se coloca en la cuarta                                                                                                    |
|                    |       | numeración el año en dos dígitos (Ej.                                                                                                    |
|                    |       | 07), seguido por la partida y sub-                                                                                                    |
|                    |       | partida genérica correspondiente,                                                                                                    |
|                    |       | ubicadas en el campo Nº 27 de la                                                                                                    |
|                    |       | orden de pago (Clase de Gastos-                                                                                                    |
|                    |       | Partida-Sub-partida genérica).                                                                                                    |

## 5.3 Actualización Ordenes de Pago-cheques Gastos Por Pagar (EF):

| Responsable                         | Acción                                                                                                    |
|-------------------------------------|----------------------------------------------------------------------------------------------------|
|                                     | <ol> <li>Verifica con el listado de las ordenes emitidas<br/>cual están en el estatus EF y se procede a su<br/>actualización.</li> </ol>                                                                                                    |
|                                     | 2. Ingresa en el sistema SIGRE, Módulo<br>Contabilidad Fiscal, "Comprobantes cheques"                                                                                                    |
| Departamento<br>Contabilidad Fiscal | <ul> <li>3. Registra el número de la orden de pago-cheque a actualizar en el comprobante contable del sistema SIGRE colocando en el renglón "Numero" las siglas EF seguido con la sigla del tipo de banco(X) la sigla que corresponda al año económico y financiero, el tipo de gasto Inversión (I) o Presupuesto (P) seguido de la numeración de ocho (8) dígitos sin espacio del número de cheque que encontramos en el campo Nº 10 (Código).</li> </ul> |
|                                     | <ul> <li>numeración de ocho (8) dígitos sin espacio de número de cheque que encontramos en e campo Nº 10 (Código).</li> <li>4. Actualiza código de la cuenta de Gastos po</li> </ul>                                                                                                    |

|                           | Procedimiento                                               | <b>Código</b><br>GOB-016-PR-017/08 |
|---------------------------|-------------------------------------------------------------|------------------------------------|
| Gobernación de<br>Bolívar | Registros Contables y Emisión de los Estados<br>Financieros | Fecha de vigencia<br>16/03/2017    |
| Integración y Progreso    | Actualización<br>02                                         | Página Nº<br>22                    |

| Departamento<br>Contabilidad Fiscal | <ul> <li>Pagar (1-2-103-00-00-0000), y la cuenta<br/>Ordenes de Pago Canceladas (1-2-101-00-00-<br/>0000), de acuerdo a la cuenta bancaria si es<br/>inversión (02) o presupuesto (01), seguido con<br/>los dos últimos dígitos de la partida y dos ceros<br/>más la numeración de la sub-partida genérica de<br/>la orden de pago, ubicadas en el campo Nº 19<br/>(Clase de Gastos-Partida-Sub-partida genérica)</li> <li>5. Verifica la descripción del comprobante contable<br/>generado por el sistema SIGRE y el motivo de la<br/>orden de pago-cheque ubicada en el campo Nº<br/>23 (Motivo), para cerciorarse que concuerda con<br/>el código de cuenta, la orden de pago-cheque y<br/>el monto de la misma.</li> <li>6. Guarda la información actualizada pulsando el<br/>icono ✓ "Actualizar" y se confirma que se<br/>desea salvar el comprobante escogiendo la<br/>opción "Si".</li> <li>7. Sella la orden de pago-cheque con el sello<br/>húmedo de C O N T A B I L I Z A D O, en la<br/>parte inferior derecha de la orden, para legalizar<br/>que la misma fue actualizada y contabilizada con<br/>la fecha de la orden de pago-cheque ubicada en<br/>el campo Nº 07 (Fecha).</li> <li>8. Una vez registrada, actualizada y sellada,<br/>transcurrido el lapso de 3 meses se procede a</li> </ul> |
|-------------------------------------|----------------------------------------------------------------------------------------------------|
|                                     | <ol> <li>8. Una vez registrada, actualizada y sellada,<br/>transcurrido el lapso de 3 meses se procede a<br/>destruir la orden de pago-cheque y su respectivo<br/>reporte. Ya que la misma reposa en el</li> </ol>                                                                                                    |
|                                     | expediente original del pago.                                                                                                    |

## 5.4 Conciliación de la Cuenta Contable 1-2-103 (EF) Gastos por Pagar

| Responsable         | Acción                                           |
|---------------------|--------------------------------------------------|
|                     | 1. Ingresa al sistema de información SIGRE,      |
| Departamento        | Modulo Contabilidad Fiscal, Mantenimiento,       |
| Contabilidad Fiscal | "Importar Mayor Analítico a Excel", se describe  |
|                     | en el renglón "Nº de Cuenta": la cuenta contable |
|                     | 1-2-103, en los renglones "Fecha Desde y Fecha   |
|                     | Hasta" la fecha del mes a cuadrar, pulsar la     |

|                           | Procedimiento                                               | <b>Código</b><br>GOB-016-PR-017/08 |
|---------------------------|-------------------------------------------------------------|------------------------------------|
| Gobernación de<br>Bolívar | Registros Contables y Emisión de los Estados<br>Financieros | Fecha de vigencia<br>16/03/2017    |
| Integración y Progreso    | Actualización<br>02                                         | Página Nº<br>23                    |

|                     | 2.       | opción "Aceptar" y luego "Exportar a Excel" y<br>todo el mayor analítico de la cuenta contable 1-<br>2-103 se traslada a una hoja de Excel, la cual se<br>guardará en el disco duro del PC en "Mis<br>Documentos".<br>Identifica el archivo original completo en la<br>pestaña de la hoja de cálculo Excel 103, inserta<br>una columna en "A" con la siguiente formula                                                                                                    |
|---------------------|----------|----------------------------------------------------------------------------------------------------|
| Departamento        |          | =EXTRAE(B2,5,9), para obtener la numeración<br>de cada orden de pago-cheque de debitos y<br>créditos, inserta también una columna en "B" con<br>la siguiente formula =EXTRAE(F2,9,13), para<br>obtener número de la cuenta contable y se le<br>coloca auto filtro a cada columna de la hoja de<br>cálculo de Excel.                                                                                                    |
| Contabilidad Fiscal | 3.       | Selecciona la primera cuenta a cuadrar del<br>archivo original "103", y se pasa a otra pestaña<br>de la hoja de cálculo de Excel, se le da nombre<br>con los últimos 8 dígitos dicha cuenta en la<br>pestaña, sombrea la cuenta seleccionada y se<br>ordena en (orden ascendente).<br>Separa los créditos de los débitos, sombreando<br>y colocando estos al lado, luego se eliminan las<br>columnas "B" hasta la "G", y de la "F" hasta la<br>"K", para así obtener solo cuatro columnas de |
|                     | 5.<br>6. | Aplica la fórmula: =A1-E1 en la columna "I" y en<br>la columna "J" se aplicara: =D1-H1.<br>Eliminar las filas en donde al aplicar la formula el<br>resultado sea cero de la resta aplicada en las<br>columnas "I" y "J", siempre podrán quedar CH<br>pendientes en este caso por aprobar para su<br>pronto pago el próximo mes, se suma de todas y<br>el resultado total deberá ser igual al presentado<br>en el Balance de Comparación, a la fecha de                                       |
|                     |          | pendientes las mismas se deberán de revisar<br>porque presentan algún error, ya que ninguna<br>EF podrá quedar pendiente solo las CH                                                                                                    |

| •••                       | Procedimiento                                               | <b>Código</b><br>GOB-016-PR-017/08 |
|---------------------------|-------------------------------------------------------------|------------------------------------|
| Gobernación de<br>Bolívar | Registros Contables y Emisión de los Estados<br>Financieros | Fecha de vigencia<br>16/03/2017    |
| Integración y Progreso    | Actualización<br>02                                         | Página Nº<br>24                    |

## 5.5 Actualización Ordenes de Pago-cheques Pagadas (ND):

| Responsable                         | Acción                                                                                                    |  |
|-------------------------------------|----------------------------------------------------------------------------------------------------|--|
|                                     | <ol> <li>Recibe la relación de las orden de pago-cheque<br/>pagadas y las copias de las órdenes de pagos-<br/>cheque cancelados al beneficiario se revisan<br/>para confirmar que todas relacionadas están<br/>físicamente.</li> <li>Actualiza la orden de pago-cheque canceladas<br/>por las diferentes cuentas bancarias:</li> <li>Presupuesto.</li> <li>Inversión.</li> <li>Comprometidos No Causado.</li> <li>Ordenes de las cuentas años anteriores, por<br/>parte del Departamento Caja.</li> </ol>                                                                                                    |  |
| Departamento<br>Contabilidad Fiscal | <ul> <li>2.1 Actualización de las ordenes de pago pertenecientes a presupuesto:</li> <li>2.1.1 Revisa la orden de pago-cheque en los siguientes campos Nº 1 (Tipo de Orden), Nº 09 (Cuenta Cte Nº), Nº 19 (Clase de Gastos-Partida-Sub-partida genérica), Nº 20 (Pago único o periodo), Nº 21 (Pago Anual), Totales, Nº 23 (Motivo), relación anexa cuando la presenta.</li> <li>2.1.2 Ingresa al sistema de información SIGRE, Módulo Contabilidad Fiscal, "Comprobantes cheques".</li> <li>2.1.3 Actualiza la orden de pago-cheque, ingresando en el renglón "Numero", las siglas ND seguido con la sigla del tipo de banco (B), el tipo de gasto Presupuesto (P) seguido de la numeración de ocho (8) dígitos sin espacio del número de cheque que encontramos en el campo Nº 10 (Código), se modifica solo la cuenta contable (1-2-101-00-00-0000), desde su cuarta numeración ingresando 01, en su quinta numeración se coloca los</li> </ul> |  |

|                           | Procedimiento                                               | <b>Código</b><br>GOB-016-PR-017/08 |
|---------------------------|-------------------------------------------------------------|------------------------------------|
| Gobernación de<br>Bolívar | Registros Contables y Emisión de los Estados<br>Financieros | Fecha de vigencia<br>16/03/2017    |
| Integración y Progreso    | Actualización<br>02                                         | <b>Página №</b><br>25              |

|                     |       | dos últimos dígitos de la partida       |
|---------------------|-------|-----------------------------------------|
|                     |       | Castos Partida) de la orden de page     |
|                     |       | chaque y par ultime en la cavte         |
|                     |       | cheque, y por ultimo en la sexta        |
|                     |       | numeración se ingresan dos ceros y      |
|                     |       | seguido con la numeración de la sub-    |
|                     |       | partida generica ubicada en el campo    |
|                     |       | Nº 19 (Clase de Orden-Sub-partida       |
|                     |       | genérica), la cuenta de saldo acreedor  |
|                     |       | con la que se cancela la orden de       |
|                     |       | pago-cheque, no se modifica.            |
|                     | 2.1.4 | Verifica la descripción del             |
|                     |       | comprobante contable generado del       |
|                     |       | sistema SIGRE con el motivo de la       |
| Departamento        |       | orden ubicada en el campo Nº 23         |
| Contabilidad Fiscal |       | (Motivo) de la orden de pago-cheque,    |
|                     |       | para cerciorarse que concuerda con el   |
|                     |       | código de la cuenta contable.           |
|                     | 2.1.5 | Guarda la información actualizada del   |
|                     |       | comprobante contable generado por el    |
|                     |       | sistema SIGRE, pulsando el icono 🗸      |
|                     |       | "Actualizar" v se confirma que          |
|                     |       | Realmente desea salvar la información   |
|                     | 2.1.6 | Coloca el sello húmedo a la orden de    |
|                     | _     | pago-cheque en la parte inferior        |
|                     |       | derecha de CONTABILIZADO.               |
|                     |       | con la fecha correspondiente al día de  |
|                     |       | su actualización.                       |
|                     | 2.1.7 | Una vez registrada, actualizada y       |
|                     |       | sellada, se resquardan todas las        |
|                     |       | órdenes de pago-cheque con su           |
|                     |       | reporte diariamente en archicomodos     |
|                     |       | identificados con: Caja Nº,             |
|                     |       | departamento, año, contenido del        |
|                     |       | mismo. Se procede a destruir después    |
|                     |       | de la Formación, participación,         |
|                     |       | rendición, examen y calificación de las |
|                     |       | cuentas de los órganos del Poder        |
|                     |       | Público Nacional, Estadal, Distrital y  |
|                     |       | Municipal y sus entes descentralizados  |
|                     |       | de cada ejercicio económico y           |

|                        |          | Procedi                                  | miento                                 | COP 016 PD 017/08                          |  |
|------------------------|----------|------------------------------------------|----------------------------------------|--------------------------------------------|--|
| Gobernación de         | Registro | os Contables y E                         | misión de los Estados                  | Fecha de vigencia                          |  |
| Bolivar                |          | Financieros                              |                                        | 16/03/2017                                 |  |
| Integración y Progreso |          | Actualiz<br>02                           |                                        | 26                                         |  |
|                        |          |                                          |                                        | I                                          |  |
|                        |          |                                          | financiero                             |                                            |  |
|                        |          | 2.2 Actualización do las órdonos do nago |                                        |                                            |  |
|                        |          | pertenecientes a Inversión Social:       |                                        |                                            |  |
|                        |          | 2.2.1                                    | Revisa la orden de                     | pago-cheque en los                         |  |
|                        |          |                                          | siguientes campo                       | s № 1 (Tipo de                             |  |
|                        |          |                                          | Orden), № 09 (Cu                       | enta Cte Nº), Nº 19                        |  |
|                        |          |                                          | (Clase de Gastos                       | -Partida-Sub-partida                       |  |
|                        |          |                                          | yerierica), N <sup>o</sup> 21 (P)      | o (Pago unico o<br>ano Anual) Totales      |  |
|                        |          |                                          | $N^{\circ}$ 23 (Motivo), rela          | ación anexa cuando                         |  |
|                        |          |                                          | la presenta.                           |                                            |  |
|                        |          | 2.2.2                                    | Ingresa al sisten                      | na de información                          |  |
| Departamento           |          |                                          | SIGRE, Módulo (                        | Contabilidad Fiscal,                       |  |
| Contabilidad Fisca     | 1        | 222                                      | "Comprobantes cheques".                |                                            |  |
|                        |          | 2.2.3                                    | ingresando en el renglón "Número" las  |                                            |  |
|                        |          |                                          | siglas ND seguido                      | con la sigla del tipo                      |  |
|                        |          |                                          | de banco (B), el tip                   | o de gasto Inversión                       |  |
|                        |          |                                          | (I) seguido de la r                    | numeración de ocho                         |  |
|                        |          |                                          | (8) dígitos sin esp                    | acio del número de                         |  |
|                        |          |                                          | cheque que encon                       | tramos en el campo                         |  |
|                        |          |                                          | cuenta contable (1                     | -2-101-00-00-0000)                         |  |
|                        |          |                                          | desde su cu                            | arta numeración                            |  |
|                        |          |                                          | ingresando 02 po                       | or pertenecer a la                         |  |
|                        |          |                                          | cuenta de invers                       | ión social, en su                          |  |
|                        |          |                                          | quinta numeración                      | se coloca los dos                          |  |
|                        |          |                                          | ultimos digitos de la                  | a partida ubicada en                       |  |
|                        |          |                                          | Partida) de la order                   | Ulase de Gasios-                           |  |
|                        |          |                                          | por último en la se                    | exta numeración se                         |  |
|                        |          |                                          | ingresan dos cero                      | s y seguido con la                         |  |
|                        |          |                                          | numeración de                          | la sub-partida                             |  |
|                        |          |                                          | específica ubicada                     | en el campo Nº 19                          |  |
|                        |          |                                          | (Clase de                              | Orden-Sub-partida                          |  |
|                        |          |                                          | generica), la cuent<br>acreedor con la | a contable de Saldo<br>que se cancela la l |  |
|                        |          |                                          | orden de pago-                         | cheque, no se                              |  |
|                        |          |                                          | modifica.                              |                                            |  |
|                        |          | 2.2.4                                    | Verifica la                            | descripción del                            |  |

|                           | Procedimiento                                               | <b>Código</b><br>GOB-016-PR-017/08 |
|---------------------------|-------------------------------------------------------------|------------------------------------|
| Gobernación de<br>Bolívar | Registros Contables y Emisión de los Estados<br>Financieros | Fecha de vigencia<br>16/03/2017    |
| Integración y Progreso    | Actualización<br>02                                         | <b>Página №</b><br>27              |

| Departamento<br>Contabilidad Fiscal | <ul> <li>comprobante contable generado del sistema SIGRE con el motivo de la orden ubicada en el campo Nº 23 (Motivo) de la orden de pago-cheque, para cerciorarse que concuerda con el código de la cuenta contable.</li> <li>2.2.5 Guarda la información actualizada del comprobante contable generado por el sistema SIGRE, pulsando el icono sistema SIGRE, pulsando el icono si encenta de CONTABILIZADO, con la fecha correspondiente al día de su actualización.</li> <li>2.2.7 Una vez registrada, actualizada y sellada, se resguardan todas las órdenes de pago-cheque con su reporte diariamente en archicomodos identificados con: Caja Nº, departamento, año, contenido del mismo. Se procede a destruir después de la Formación, participación, rendición, examen y calificación de las cuentas de los órganos del Poder Público Nacional, Estadal, Distrital y Municipal y sus entes descentralizados de cada ejercicio económico y financiero</li> </ul> |
|-------------------------------------|----------------------------------------------------------------------------------------------------|
|                                     | 2.3 Actualización de las órdenes de pago-                                                                                                    |
|                                     | cheques pertenecientes a Comprometidos                                                                                                    |
|                                     | No Causados:                                                                                                    |
|                                     |                                                                                                    |
|                                     | 2.3.1 Revisa la orden de pago-cheque en los                                                                                                    |
|                                     | siguientes campos Nº 1 (Tipo de                                                                                                    |
|                                     | Siguientes campos Nº 1 (Tipo de<br>Orden), Nº 09 (Cuenta Cte Nº), Nº 19<br>(Claso do Castos Partido Sub portido                                                                                                    |
|                                     | 2.3.1 Revisa la orden de pago-cheque en los<br>siguientes campos № 1 (Tipo de<br>Orden), № 09 (Cuenta Cte №), № 19<br>(Clase de Gastos-Partida-Sub-partida<br>genérica) № 20 (Pago úpico o                                                                                                    |

|                                    | P                                            | rocedir                                   | niento                                                                                                    |                                                                                                    |
|------------------------------------|----------------------------------------------|-------------------------------------------|----------------------------------------------------------------------------------------------------|----------------------------------------------------------------------------------------------------|
| Gobernación de                     | Registros Contables y Emisión de los Estados |                                           | Fecha de vigencia                                                                                                    |                                                                                                    |
| Bolivar                            |                                              | Financieros                               |                                                                                                    | 16/03/2017                                                                                                    |
| Integración y Progreso             | , , , , , , , , , , , , , , , , , , ,        |                                           |                                                                                                    | 28                                                                                                    |
|                                    |                                              |                                           |                                                                                                    |                                                                                                    |
| Departamento<br>Contabilidad Fisca |                                              | Actualiz<br>02<br>2.3.2<br>2.3.3<br>2.3.4 | Nº 23 (Motivo), rela<br>la presenta.<br>Ingresa al sistem<br>SIGRE, Módulo (<br>"Comprobantes che<br>Actualiza la order<br>ingresando en el re<br>siglas ND seguido<br>de banco (B), el tip<br>(I) o Presupuesto<br>numeración de od<br>espacio del núme<br>encontramos en<br>(Código), se modifie<br>2-101-00-00-0000),<br>numeración ingr<br>pertenece a la cue<br>y 02 si pertenec<br>inversión, en su qu<br>coloca los dos últ<br>partida ubicada en<br>(Clase de Gastos-F<br>de pago-cheque,<br>sexta numeración<br>ceros y seguido co<br>la sub-partida espe<br>campo Nº 19 (Cla<br>partida genérica),<br>generada por<br>información SIGRE<br>con la que se cano<br>pago-cheque, no se<br>Verifica la<br>comprobante cont<br>sistema SIGRE co<br>orden ubicada en<br>(Motivo) de la order | Página №<br>28<br>ación anexa cuando<br>na de información<br>Contabilidad Fiscal,<br>eques".<br>n de pago-cheque,<br>nglón "Número", las<br>con la sigla del tipo<br>o de gasto Inversión<br>(P) seguido de la<br>cho (8) dígitos sin<br>ro de cheque que<br>el campo № 10<br>ca solo la cuenta (1-<br>desde su cuarta<br>resando 01 si<br>inta de presupuesto<br>e a la cuenta de<br>tinta numeración se<br>timos dígitos de la<br>n el campo № 19<br>Partida) de la orden<br>y por último en la<br>se ingresan dos<br>n la numeración de<br>cífica ubicada en el<br>ase de Orden-Sub-<br>la cuenta contable<br>el sistema de<br>tide saldo acreedor<br>cela dicha orden de<br>e modifica.<br>descripción del<br>able generado del<br>on el motivo de la<br>el campo № 23<br>en de pago-cheque,<br>le concuerda con el |
|                                    |                                              | 235                                       | código de la cuenta                                                                                                    | i contable.                                                                                                    |
|                                    |                                              | <u>د.</u> ی.ی                             | comprobante conta                                                                                                    | ble generado por el                                                                                                    |

|                           | Procedimiento                                               | <b>Código</b><br>GOB-016-PR-017/08 |
|---------------------------|-------------------------------------------------------------|------------------------------------|
| Gobernación de<br>Bolívar | Registros Contables y Emisión de los Estados<br>Financieros | Fecha de vigencia<br>16/03/2017    |
| Integración y Progreso    | Actualización<br>02                                         | Página №<br>29                     |

| Departamento<br>Contabilidad Fiscal | <ul> <li>sistema SIGRE, pulsando el icono "Actualizar" y se confirma que Realmente se desea salvar la información.</li> <li>2.3.6 Coloca el sello húmedo a la orden de pago-cheque en la parte inferio derecha de C O N T A B I L I Z A D O con la fecha correspondiente al día de su actualización.</li> <li>2.3.7 2.1.1 Una vez registrada, actualizada y sellada, se resguardan todas las órdenes de pago-cheque con su reporte diariamente en archicomodos identificados con: Caja Nº departamento, año, contenido de mismo. Se procede a destruir después de la Formación, participación rendición, examen y calificación de las cuentas de los órganos del Pode Público Nacional, Estadal, Distrital y Municipal y sus entes descentralizados de cada ejercicio económico y financiero</li> </ul> |
|-------------------------------------|----------------------------------------------------------------------------------------------------|
|                                     | 2.4 <u>Actualización de las ordenes de pago</u><br>cheque pertenecientes a cuentas de años                                                                                                    |
|                                     | anteriores:                                                                                                    |
|                                     | <ul> <li>2.4.1 Revisa la orden de pago-cheque en los siguientes campos Nº 1 (Tipo de Orden), Nº 09 (Cuenta Cte Nº), Nº 19 (Clase de Gastos-Partida-Sub-partida genérica), Nº 20 (Pago único o periodo), Nº 21 (Pago Anual), Totales Nº 23 (Motivo), relación anexa cuando la presenta.</li> </ul>                                                                                                    |
|                                     | 2.4.2 Ingresa al sistema de información<br>SIGRE, Módulo Contabilidad Fiscal<br>"Comprobantes cheques".                                                                                                    |
|                                     | 2.4.5 Actualiza la orderi de pago en e                                                                                                    |

|                           | Procedimiento                                               | <b>Código</b><br>GOB-016-PR-017/08 |
|---------------------------|-------------------------------------------------------------|------------------------------------|
| Gobernación de<br>Bolívar | Registros Contables y Emisión de los Estados<br>Financieros | Fecha de vigencia<br>16/03/2017    |
| Integración y Progreso    | Actualización<br>02                                         | Página №<br>30                     |

|                     |       | sistema SIGRE ingresando en el                       |
|---------------------|-------|------------------------------------------------------|
|                     |       | "Número" las siglas NDA seguido con                  |
|                     |       | los últimos cinco dígitos de la orden de             |
|                     |       | nos utilitos cinco digitos de la orden de            |
|                     |       | N <sup>(0)</sup> as madifies to supply approaches (1 |
| Dementerie          |       | N°), se modifica la cuenta contable (1-              |
| Departamento        |       | 2-101- <b>00-00-000</b> ), a partir de su            |
| Contabilidad Fiscal |       | cuarta numeracion, con los dos ultimos               |
|                     |       | digitos del ano de la orden emitida                  |
|                     |       | (Ejemplo: Ano 2007, se coloca <b>07</b> ), en        |
|                     |       | la quinta numeración se ingresa los                  |
|                     |       | dos últimos dígitos de la partida que se             |
|                     |       | encuentra en el campo Nº 27 (Clase                   |
|                     |       | de gasto-Partida), por último en la                  |
|                     |       | sexta numeración se ingresan dos                     |
|                     |       | ceros seguido de la numeración de la                 |
|                     |       | sub-partida genérica, ubicada igual en               |
|                     |       | el campo Nº 27 (Clase de gastos-sub-                 |
|                     |       | partida genérica).                                   |
|                     | 2.4.4 | Verifica la descripción del                          |
|                     |       | comprobante contable generado del                    |
|                     |       | sistema SIGRE con el motivo de la                    |
|                     |       | orden ubicada en el campo Nº 31                      |
|                     |       | (Motivo) de la orden de pago, para                   |
|                     |       | cerciorarse que concuerda con el                     |
|                     |       | código de la cuenta contable.                        |
|                     | 2.4.5 | Guarda la información actualizada del                |
|                     |       | comprobante contable generado por el                 |
|                     |       | sistema SIGRE, pulsando el icono ✔                   |
|                     |       | "Actualizar" y se confirma que                       |
|                     |       | Realmente se desea salvar la                         |
|                     |       | información.                                         |
|                     | 2.4.6 | Coloca el sello húmedo a la orden de                 |
|                     |       | pago en la parte inferior derecha de                 |
|                     |       | CONTABILIZADO, con la fecha                          |
|                     |       | correspondiente al día de su                         |
|                     |       | actualización.                                       |
|                     | 2.4.7 | Una vez registrada, actualizada v                    |
|                     |       | sellada, se resquardan todas las                     |
|                     |       | órdenes de pago-cheque con su                        |
|                     |       | reporte diariamente en archicomodos                  |
|                     |       | Toporto dianamento en aremeentodos                   |

|                           | Procedimiento                                               | <b>Código</b><br>GOB-016-PR-017/08 |
|---------------------------|-------------------------------------------------------------|------------------------------------|
| Gobernación de<br>Bolívar | Registros Contables y Emisión de los Estados<br>Financieros | Fecha de vigencia<br>16/03/2017    |
| Integración y Progreso    | Actualización<br>02                                         | Página №<br>31                     |

| identificados con: Caja Nº,             |
|-----------------------------------------|
| departamento, año, contenido del        |
| mismo. Se procede a destruir después    |
| de la Formación, participación,         |
| rendición, examen y calificación de las |
| cuentas de los órganos del Poder        |
| Público Nacional, Estadal, Distrital y  |
| Municipal y sus entes descentralizados  |
| de cada ejercicio económico y           |
| financiero                              |
|                                         |

## 5.6 Conciliación de la Cuenta Contable 1-2-101 (ND) Ordenes de Pago

| Responsable         | Acción                                                                                                    |  |  |
|---------------------|----------------------------------------------------------------------------------------------------|--|--|
| Departamento        | <ol> <li>Ingresa al sistema de información SIGRE,<br/>Módulo Contabilidad Fiscal, Mantenimiento,<br/>"Importar Mayor Analítico a Excel", en el<br/>renglón "Nº de Cuenta", se ingresa la cuenta<br/>contable: 1-2-101, en los renglones "Fecha<br/>Desde y Fecha Hasta": la fecha del mes a<br/>cuadrar</li> </ol> |  |  |
| Contabilidad Eiscal | 2 Guarda la información en una hoia de cálculo                                                                                                    |  |  |
| Contabilidad Fiscal | de Excel, coloca nombre al archivo original<br>en la pestaña de la hoja de cálculo Excel<br>"101".                                                                                                    |  |  |
|                     | <ol> <li>Inserta una columna en "A", realiza la siguiente fórmula =EXTRAE(B2,5,10), sombrea toda la información obtenida y se coloca filtro a la columna (E) de código de cuenta.</li> </ol>                                                                                                    |  |  |
|                     | 4. Selecciona la primera cuenta a cuadrar en el archivo original de nombre "101", columna "E", copiando la cuenta y se pega en otra pestaña de la hoja de cálculo de Excel y se le da el nombre con los últimos ocho dígitos de la cuenta en esta nueva pestaña se obtienen nueve columnas.                        |  |  |
|                     | 5. Sombrea la columna "D", de forma                                                                                                    |  |  |
|                     | ascendente y se separan los créditos de los débitos, copiando los débitos y pegándolos                                                                                                    |  |  |

|                           | Procedimiento                                               | <b>Código</b><br>GOB-016-PR-017/08 |
|---------------------------|-------------------------------------------------------------|------------------------------------|
| Gobernación de<br>Bolívar | Registros Contables y Emisión de los Estados<br>Financieros | Fecha de vigencia<br>16/03/2017    |
| Integración y Progreso    | Actualización<br>02                                         | Página Nº<br>32                    |

|                     | en la columna "J".                              |
|---------------------|-------------------------------------------------|
|                     | 6. Elimina las columnas "C-D-E-F-G-L-M-N-O-     |
|                     | P", quedando solo las columnas "A-B-C-D"        |
|                     | son las órdenes de pago-cheque (EF),            |
|                     | pendientes por pagar y las columnas "E-F-G-     |
|                     | H" las órdenes de pago-cheque (ND)              |
|                     | canceladas, copia las ordenes pendientes por    |
|                     | pagar (EF) del mes anterior.                    |
| Departamento        | 7. En la columna "I" se aplica la siguiente     |
| Contabilidad Fiscal | formula: =A1-E1 y en la columna "J" se          |
|                     | aplicara otra fórmula =D1-H1.                   |
|                     | 8. Eliminar las filas en donde al aplicar la    |
|                     | formula el resultado sea "cero", como           |
|                     | resultado de la fórmula aplicada en las         |
|                     | columnas "I" v "J", siempre podrán quedar EF    |
|                     | pendientes por cancelar para el próximo mes.    |
|                     | 9. Sumar todas las EF que quedaron              |
|                     | pendientes y el resultado total, deberá ser     |
|                     | igual al presentado en el "Balance de           |
|                     | Comprobación" presentado a la fecha de          |
|                     | cierre de cada mes.                             |
|                     | 10. Al quedar pendiente alguna orden de pago-   |
|                     | cheque ND, se deberán revisar porque existe     |
|                     | un error, ya que ninguna ND podrá quedar        |
|                     | pendiente solo las EF y en algunos casos CH     |
|                     | las cuales pertenecen a las cuentas de los      |
|                     | fondos en avances.                              |
|                     | 11. Ingresa al sistema de información SIGRE,    |
|                     | Módulo Cont. Fiscal, Reportes, Balance de       |
|                     | Comprobación, en el renglón "Código de          |
|                     | Cuenta" se describe la cuenta contable desde    |
|                     | 1-2-101 hasta 1-2-102, en el renglón            |
|                     | "Periodo" se pulsa el icono 🗹 v se selecciona   |
|                     | el mes a cerrar, en el renglón "Niveles" no se  |
|                     | cambia nada gueda igual como lo arroia el       |
|                     | sistema de información SIGRE. renglón           |
|                     | "Actualizar Saldos" pulsa el icono 🔽 v          |
|                     | selecciona SI en el renglón "Filtrar Por" no se |
|                     | modifica gueda igual como lo da el sistema      |
|                     |                                                 |
|                     | pulsa el icono 📽 "Run Report", para generar     |

| •••                       | Procedimiento                                               | <b>Código</b><br>GOB-016-PR-017/08 |
|---------------------------|-------------------------------------------------------------|------------------------------------|
| Gobernación de<br>Bolívar | Registros Contables y Emisión de los Estados<br>Financieros | Fecha de vigencia<br>16/03/2017    |
| Integración y Progreso    | Actualización                                               | Página №                           |
|                           | 02                                                          | 33                                 |
|                           |                                                             |                                    |

| Donortomonto        | el reporte Balance de Comprobación, y se        |
|---------------------|-------------------------------------------------|
| Contabilidad Fiscal | imprime el reporte pulsando el icono 🛤          |
|                     | 12. Impreso el reporte del Balance de           |
|                     | Comprobación, se procede a comparar los         |
|                     | saldos actualizados de las cuentas contables    |
|                     | contra los registrados en la hoja de cálculo de |
|                     | Excel.                                          |

# 5.7 Actualización De Los Comprobantes Contables Generados Por Los Registros De Bienes (ACM)

| Responsable                         | Acción                                                                                                    |
|-------------------------------------|----------------------------------------------------------------------------------------------------|
|                                     | <ol> <li>Recibe los soportes (Control perceptivo, orden<br/>de compra y factura), de los movimientos de<br/>bienes muebles e inmuebles, por el<br/>Departamento de Administración de Bienes.</li> <li>Revisa todos los soportes garantizando así que</li> </ol>                                                                                          |
| Departamento<br>Contabilidad Fiscal | la adquisición de los bienes sea la misma a la presentada en la orden de compra, en cantidades y bolívares, y verificar que el control perceptivo coincida el número de la orden de compra y la factura                                                                                                    |
|                                     | <ol> <li>Ingresa al sistema de información SIGRE,<br/>Módulo Contabilidad Fiscal, "Comprobante<br/>cheque".</li> </ol>                                                                                                    |
|                                     | 4. Ingresa en el número de comprobante las siglas<br>ACM, seguidas con el número de nueve (09)<br>dígitos designado por el Departamento de<br>Administración de Bienes presentado en el<br>Control Perceptivo.                                                                                                    |
|                                     | <ol> <li>Modifica solo el asiento de la cuenta con saldo<br/>deudor (2-1-214), de acuerdo a la naturaleza del<br/>bien a actualizar, contra la cuenta de Hacienda<br/>Del Estado Superávit del año ajustar colocando<br/>los dos últimos dígitos del año. Ejemplo. Año<br/>2012 seria <u>12</u> (2-3-299-01-<u>00</u>), de saldo<br/>acreedor</li> </ol> |

|                           | Procedimiento                                               | Código<br>GOB-016-PR-017/08     |
|---------------------------|-------------------------------------------------------------|---------------------------------|
| Gobernación de<br>Bolívar | Registros Contables y Emisión de los Estados<br>Financieros | Fecha de vigencia<br>16/03/2017 |
| Integración y Progreso    | Actualización<br>02                                         | Página Nº<br>34                 |

| Departamento<br>Contabilidad Fiscal | <ol> <li>Detalla la descripción del bien colocando el<br/>nombre, número de la orden de compra, fecha y<br/>la Dirección o Dependencia a la cual va a<br/>pertenecer el bien.</li> <li>Verifica el monto del asiento para cerciorarse<br/>que coincida con el bien ha actualizar.</li> </ol>                                                                                                    |  |
|-------------------------------------|----------------------------------------------------------------------------------------------------|--|
|                                     | <ul> <li>8. Guarda el comprobante en el icono<br/>"Actualizar" y se confirma que Realmente se<br/>Desea Salvar la Información.</li> <li>9. Imprime el soporte del "Balance de<br/>Comprobación" del mes a cerrar, ingresando en<br/>el sistema de información SIGRE, Módulo<br/>Contabilidad Fiscal, Reportes, "Balance<br/>Comprobación", y se chequea con el resumen<br/>recibido por el Departamento de Administración<br/>de Bienes.</li> </ul> |  |

### 5.8 Descripción de Actividades para el Registro de la Documentación del Departamento de Compras. (216- Proveeduría y Almacenes)

| Responsable                         | Acción                                                                                                    |
|-------------------------------------|----------------------------------------------------------------------------------------------------|
| Departamento<br>Contabilidad Fiscal | <ol> <li>Recibe del Departamento de Compras las copias<br/>de las ordenes de compras emitidas,<br/>semanalmente (solamente los rubros 404-<br/>Bienes Muebles e Inmuebles).</li> <li>Revisa y clasifica las órdenes de compras que<br/>están pagadas a través del listado de órdenes de<br/>pago emitidas y se registra provisionalmente en<br/>la cuenta 216 proveeduría y almacén (debitar) y<br/>acredita la hacienda correspondiente, según la<br/>característica del bien mueble.</li> </ol> |

|                           | Procedimiento                                               | <b>Código</b><br>GOB-016-PR-017/08 |
|---------------------------|-------------------------------------------------------------|------------------------------------|
| Gobernación de<br>Bolívar | Registros Contables y Emisión de los Estados<br>Financieros | Fecha de vigencia<br>16/03/2017    |
| Integración y Progreso    | Actualización<br>02                                         | <b>Página Nº</b><br>35             |

5.9 Descripción de Actividades para el Registro de la Documentación del Departamento de Bienes.

| Responsable                                                  | cción                                                                                                    |  |  |
|--------------------------------------------------------------|----------------------------------------------------------------------------------------------------|--|--|
| Responsable         Departamento         Contabilidad Fiscal | <ol> <li>Acción         <ol> <li>Recibe del Departamento de Bienes los soportes<br/>de los movimientos de bienes muebles e<br/>inmuebles, mensualmente.</li> <li>Revisa y actualiza los comprobantes contables<br/>generados por el sistema de información<br/>automatizado para la integración de la gestión de<br/>gobierno regional (SIGRE), los movimientos de<br/>bienes, identificados con ACM seguido de nueve<br/>dígitos el cual contiene el número del<br/>comprobante que se refleja en los últimos<br/>dígitos, antecedidos de ceros hasta completar<br/>los 12 dígitos, Ejemplo: ACMXXXXXXXX, a<br/>través del módulo de contabilidad fiscal.</li> <li>Verifica con el expediente suministrado por el<br/>Departamento de Bienes, el cual contiene el<br/>Control Perceptivo, Orden de Compra, Factura,<br/>relación de ACM y Memoria fotográfica, donde<br/>se comprueba que el bien haya sido registrado<br/>por la cuenta contable según la naturaleza del<br/>mismo de acuerdo al clasificador de la<br/>Publicación Nº20. Además se confirma la<br/>Hacienda con el año de compra y la descripción<br/>del asiento que contenga los datos del bien,<br/>número de orden de compra y la fecha. Guarda<br/>el comprobante en el icono "Actualizar" y se<br/>confirma que realmente se desea salvar la<br/>Información.</li> </ol> </li> </ol> |  |  |
|                                                              | <ul> <li>del asiento que contenga los datos del bien,<br/>número de orden de compra y la fecha. Guarda<br/>el comprobante en el icono "Actualizar" y se<br/>confirma que realmente se desea salvar la<br/>Información.</li> <li>4. Realiza un conciliación con el reporte del<br/>Departamento de Bienes de cada cuenta con el<br/>Balance de Comprobación del Departamento de<br/>Contabilidad Fiscal, donde se constata que los<br/>bienes han sido cargados por las mismas<br/>cuentas contables, los cuales posterior<br/>verificación se arman dos expedientes una para<br/>cada departamento debidamente sellados y<br/>firmados por los funcionarios a cargo del cuadre</li> </ul>                                                                                                    |  |  |

|                           | Procedimiento                                               | <b>Código</b><br>GOB-016-PR-017/08 |
|---------------------------|-------------------------------------------------------------|------------------------------------|
| Gobernación de<br>Bolívar | Registros Contables y Emisión de los Estados<br>Financieros | Fecha de vigencia<br>16/03/2017    |
| Integración y Progreso    | Actualización<br>02                                         | Página №<br>36                     |

| Departamento<br>Contabilidad Fiscal | mensual |
|-------------------------------------|---------|
|                                     |         |

| 5.9.1 | Descripción | de | Actividades | para | la | Desincorporación | de | un |
|-------|-------------|----|-------------|------|----|------------------|----|----|
| Bien. |             |    |             |      |    |                  |    |    |

|                           | Procedimiento                                               | <b>Código</b><br>GOB-016-PR-017/08 |
|---------------------------|-------------------------------------------------------------|------------------------------------|
| Gobernación de<br>Bolívar | Registros Contables y Emisión de los Estados<br>Financieros | Fecha de vigencia<br>16/03/2017    |
| Integración y Progreso    | Actualización<br>02                                         | <b>Página №</b><br>37              |

### 5.10Ejecución Financiera Vs. Presupuestaria Conciliación Mensual Los Gastos Presupuestarios Causados "Contabilidad Presupuestaria Vs. Contabilidad Fiscal"

| Responsable                         | Acción                                                                                                    |
|-------------------------------------|----------------------------------------------------------------------------------------------------|
| Departamento<br>Contabilidad Fiscal | <ol> <li>Recibe el resumen actualizado de la Ejecución<br/>Presupuestaria a nivel de gasto e inversión.</li> <li>Ingresa en el sistema de información SIGRE,<br/>Módulo Contabilidad Fiscal, Reportes, "Mayor<br/>Analítico", solicitar el reporte de los saldos<br/>finales por partida, especificando la fecha del<br/>mes a cuadrar.</li> <li>Compara lo emitido en el resumen de la<br/>ejecución presupuestaria con el reporte del<br/>mayor analítico.</li> <li>Concilia en caso de existir diferencias entre el<br/>resumen de la ejecución presupuestaria y el<br/>reporte del mayor analítico, ingresando en el<br/>sistema SIGRE, Modulo Presupuesto, Reportes,<br/>Movimiento, Causado; especificando la fecha y<br/>la partida a conciliar. Esto con el fin de observar<br/>las operaciones que no se hayan registrado por<br/>alguno de los dos departamentos.</li> <li>Las operaciones de (Rendición de Fondos en<br/>Avance, Fideicomiso, LAEE y FIDES), no se ven<br/>reflejadas como causado en la Ejecución<br/>Presupuestaria, ya que son registrados<br/>COMPROMISO-CAUSADO Y PAGADO, de<br/>forma global, esto se chequea con los soportes<br/>enviados por el Departamento Rendición de<br/>Fondos.</li> </ol> |

### 5.11 Cuadre Trimestral Demostrativo de la Ejecución Del Presupuesto

| Responsable | Acción                                        |
|-------------|-----------------------------------------------|
|             | 1. Recibe la Ejecución Presupuestaria         |
|             | (Consolidado) por parte de la coordinación de |
|             | ejecución presupuestaria.                     |

| •••                       | Procedimiento                                               | <b>Código</b><br>GOB-016-PR-017/08 |
|---------------------------|-------------------------------------------------------------|------------------------------------|
| Gobernación de<br>Bolívar | Registros Contables y Emisión de los Estados<br>Financieros | Fecha de vigencia<br>16/03/2017    |
| Integración y Progreso    | Actualización<br>02                                         | Página Nº<br>38                    |

|                     | 2. Solicita el Cuadro de Ingreso Vs. Presupuesto,<br>para registrar los ingresos ordinarios y |  |  |
|---------------------|-----------------------------------------------------------------------------------------------|--|--|
|                     | extraordinarios.                                                                              |  |  |
|                     | 3. Registra la información detallada de las partidas                                          |  |  |
|                     | del consolidado, en el cuadro ejecución                                                       |  |  |
|                     | presupuestaria en el libro Excel.                                                             |  |  |
|                     | 4. Verifica lo cargado en el cuadro de la ejecución                                           |  |  |
| Departamento        | presupuestaria en el libro de Excel                                                           |  |  |
| Contabilidad Fiscal | (comprometido, causado y pagado), con la                                                      |  |  |
|                     | ejecución presupuestaria (Consolidado), los                                                   |  |  |
|                     | saldos deben ser iguales.                                                                     |  |  |
|                     | 5. Envía la información en forma digital Ministerio                                           |  |  |
|                     | del Poder Popular para las Relaciones Interior y                                              |  |  |
|                     | Justicia, uno a la Dirección General Desarrollo                                               |  |  |
|                     | General y a la Oficina Estadística de las                                                     |  |  |
|                     | Finanzas Publicas.                                                                            |  |  |
|                     | Nota: Para obtener el saldo en el cuadro de la                                                |  |  |
|                     | ejecución presupuestaria en el libro de Excel Vs.                                             |  |  |
|                     | Ejecución presupuestaria (consolidado), cada                                                  |  |  |
|                     | unnesue se va disminuyendo con el anterior                                                    |  |  |
|                     | unnesure de ionna descendiente, es decir, el                                                  |  |  |
|                     | segundo trimestre, menos el primer trimestre.                                                 |  |  |

## 5.12 Ejecución Financiera Vs Presupuestaria (Ordinario)

| Responsable         | Acción                                                                                                    |  |  |
|---------------------|----------------------------------------------------------------------------------------------------|--|--|
|                     | Disponibilidad Financiera:                                                                                                    |  |  |
|                     | 1. Recibe la Ejecución Presupuestaria                                                                                                    |  |  |
|                     | (Consolidado) por parte de la Coordinación de                                                                                                    |  |  |
| Departamento        | ejecución Presupuestaria.                                                                                                    |  |  |
| Contabilidad Fiscal | <ol> <li>Verificar la cuenta de presupuesto, inversión y<br/>apartado financiero, ingresar en el sistema del<br/>módulo de tesorería en la parte de reporte<br/>(banco) movimiento según libros por banco, se<br/>toma en la columna de saldo actual los totales,<br/>se carga en libro Excel</li> </ol> |  |  |
|                     | 3. Se verifican las planillas de liquidación de<br>cuenta respectivamente mencionada anterior,<br>solamente se refleja la planilla que son                                                                                                    |  |  |

|                           | Procedimiento                                               | <b>Código</b><br>GOB-016-PR-017/08 |
|---------------------------|-------------------------------------------------------------|------------------------------------|
| Gobernación de<br>Bolívar | Registros Contables y Emisión de los Estados<br>Financieros | Fecha de vigencia<br>16/03/2017    |
| Integración y Progreso    | Actualización<br>02                                         | Página №<br>39                     |

|                     | extraordinaria en el libro de Excel, rebajándola                                                                                                    |
|---------------------|----------------------------------------------------------------------------------------------------|
|                     | en la parte financiera.                                                                                                    |
|                     | 4. Se verifican las demás cuentas bancarias, para                                                                                                    |
|                     | saber si le hizo préstamos a la cuenta que                                                                                                    |
|                     | corresponde al ordinario.                                                                                                    |
|                     | 5. Se imprime el reporte de los fondos en avance                                                                                                    |
|                     | por el sistema SIGRE módulo de tesorería, para                                                                                                    |
|                     | saber el monto que va a colocar en el libro                                                                                                    |
|                     | Excel (transferencia fondo en avance) el monto                                                                                                    |
|                     | neto recibido en avance se resta con el monto                                                                                                    |
|                     | rendido y monto reintegrado al tesoro.                                                                                                    |
|                     | 6. Se verifica en el sistema SIGRE módulo de                                                                                                    |
| Departamento        | tesorería el reporte de las ordenes permanente                                                                                                    |
| Contabilidad Fiscal | de avance, se toma el monto acumulado de                                                                                                    |
|                     | todo el mes de contraloría, procuraduría y                                                                                                    |
|                     | consejo legislativo, se registra en el libro Excel                                                                                                    |
|                     | (monto abonado a organismo).                                                                                                    |
|                     | 7. Se verifica las demás cuenta que no corresponde                                                                                                    |
|                     | al ordinario para verificar los apoyos financieros y                                                                                                    |
|                     | las planillas de liquidación que sean aprobada                                                                                                    |
|                     | por crédito adicional.                                                                                                    |
|                     | DISPONIBILIDAD PRESUPUESTARIA                                                                                                    |
|                     | ORDINARIO:                                                                                                    |
|                     | (Consolidado) por parte de la Coordinación de                                                                                                    |
|                     | eiecución Presunuestaria                                                                                                    |
|                     | cjecucion i resupuestana.                                                                                                    |
|                     | 9. Registra la información detallada del                                                                                                    |
|                     | 9. Registra la información detallada del consolidado de la Fuente de Financiamiento                                                                                                    |
|                     | <ol> <li>Registra la información detallada del<br/>consolidado de la Fuente de Financiamiento<br/>0001, 0005, 0013, 0014, en el cuadro ejecución</li> </ol>                                                                                                    |
|                     | <ol> <li>Registra la información detallada del<br/>consolidado de la Fuente de Financiamiento<br/>0001, 0005, 0013, 0014, en el cuadro ejecución<br/>presupuestaria en el libro de Excel.</li> </ol>                                                                                                    |
|                     | <ol> <li>9. Registra la información detallada del consolidado de la Fuente de Financiamiento 0001, 0005, 0013, 0014, en el cuadro ejecución presupuestaria en el libro de Excel.</li> <li>10. Se toma el monto del saldo por pre-</li> </ol>                                                                                                    |
|                     | <ul> <li>9. Registra la información detallada del consolidado de la Fuente de Financiamiento 0001, 0005, 0013, 0014, en el cuadro ejecución presupuestaria en el libro de Excel.</li> <li>10. Se toma el monto del saldo por precomprometer de la fuente de financiamiento 0001, 0005, 0012 x 0014 en libro Excel.</li> </ul>                                                                                                    |
|                     | <ol> <li>9. Registra la información detallada del consolidado de la Fuente de Financiamiento 0001, 0005, 0013, 0014, en el cuadro ejecución presupuestaria en el libro de Excel.</li> <li>10. Se toma el monto del saldo por precomprometer de la fuente de financiamiento 0001, 0005, 0013 y 0014 en libro Excel.</li> <li>11. Para el apartada progunuestaria se tama el sesta</li> </ol>                                                                                                    |
|                     | <ol> <li>9. Registra la información detallada del consolidado de la Fuente de Financiamiento 0001, 0005, 0013, 0014, en el cuadro ejecución presupuestaria en el libro de Excel.</li> <li>10. Se toma el monto del saldo por precomprometer de la fuente de financiamiento 0001, 0005, 0013 y 0014 en libro Excel.</li> <li>11. Para el apartado presupuestario se toma el gasto precomprometido monos el casta</li> </ol>                                                                                                    |
|                     | <ol> <li>9. Registra la información detallada del consolidado de la Fuente de Financiamiento 0001, 0005, 0013, 0014, en el cuadro ejecución presupuestaria en el libro de Excel.</li> <li>10. Se toma el monto del saldo por precomprometer de la fuente de financiamiento 0001, 0005, 0013 y 0014 en libro Excel.</li> <li>11. Para el apartado presupuestario se toma el gasto pre-comprometido menos el gasto comprometido.</li> </ol>                                                                                                    |
|                     | <ol> <li>9. Registra la información detallada del consolidado de la Fuente de Financiamiento 0001, 0005, 0013, 0014, en el cuadro ejecución presupuestaria en el libro de Excel.</li> <li>10. Se toma el monto del saldo por precomprometer de la fuente de financiamiento 0001, 0005, 0013 y 0014 en libro Excel.</li> <li>11. Para el apartado presupuestario se toma el gasto pre-comprometido menos el gasto comprometido.</li> <li>12. Para el gasto causado no pagado se toma el</li> </ol>                                                                                                    |
|                     | <ol> <li>9. Registra la información detallada del consolidado de la Fuente de Financiamiento 0001, 0005, 0013, 0014, en el cuadro ejecución presupuestaria en el libro de Excel.</li> <li>10. Se toma el monto del saldo por precomprometer de la fuente de financiamiento 0001, 0005, 0013 y 0014 en libro Excel.</li> <li>11. Para el apartado presupuestario se toma el gasto pre-comprometido menos el gasto comprometido.</li> <li>12. Para el gasto causado no pagado se toma el gasto causado menos el gasto causado.</li> </ol>                                                                                                    |
|                     | <ol> <li>9. Registra la información detallada del consolidado de la Fuente de Financiamiento 0001, 0005, 0013, 0014, en el cuadro ejecución presupuestaria en el libro de Excel.</li> <li>10. Se toma el monto del saldo por precomprometer de la fuente de financiamiento 0001, 0005, 0013 y 0014 en libro Excel.</li> <li>11. Para el apartado presupuestario se toma el gasto comprometido.</li> <li>12. Para el gasto causado no pagado se toma el gasto causado menos el gasto causado.</li> <li>13. Para el gasto causado no pagado se toma el gasto causado no pagado se toma el gasto causado no pagado</li></ol> |
|                     | <ol> <li>9. Registra la información detallada del consolidado de la Fuente de Financiamiento 0001, 0005, 0013, 0014, en el cuadro ejecución presupuestaria en el libro de Excel.</li> <li>10. Se toma el monto del saldo por precomprometer de la fuente de financiamiento 0001, 0005, 0013 y 0014 en libro Excel.</li> <li>11. Para el apartado presupuestario se toma el gasto pre-comprometido menos el gasto comprometido.</li> <li>12. Para el gasto causado no pagado se toma el gasto causado menos el gasto causado.</li> <li>13. Para el gasto causado no pagado se toma el gasto causado menos el gasto pagado.</li> </ol>                                                                                                    |

|                           | Procedimiento                                               | <b>Código</b><br>GOB-016-PR-017/08 |
|---------------------------|-------------------------------------------------------------|------------------------------------|
| Gobernación de<br>Bolívar | Registros Contables y Emisión de los Estados<br>Financieros | Fecha de vigencia<br>16/03/2017    |
| Integración y Progreso    | Actualización<br>02                                         | Página №<br>40                     |

### 5.13 Movimiento Mensual De Las Obligaciones Diferidas (OBLIG)

| Responsable         | Acción                                              |
|---------------------|-----------------------------------------------------|
| •                   | 1. Recibe del Departamento Cuentas por Pagar el     |
|                     | cuadro resumen de las obligaciones diferidas por    |
|                     | antigüedad de saldo mensualmente.                   |
|                     | 2. Actualiza cada cuenta, con el saldo del mes      |
|                     | anterior con el actual.                             |
|                     | 3. Realiza cuadro resumen de las obligaciones       |
|                     | diferidas, en libro de Excel, donde se muestre la   |
|                     | variación de un mes con el otro.                    |
|                     | 4. Ingresa al sistema informativo SIGRE, Módulo     |
|                     | Contabilidad Fiscal, Comprobantes cheques,          |
|                     | para crear el asiento de las obligaciones           |
| Departamento        | diferidas ingresamos en el numero el nombre         |
| Contabilidad Fiscal | OBLIGACION. Mas el numero del mes na                |
|                     | actualizar (OBLIGACIONUI), se cargan las            |
|                     | cuentas respectivas que obtuvieron movimiento,      |
|                     | por el debe las cuellas correspondiente de cada     |
|                     | su cuenta por pagar, para que evista el equilibrio  |
|                     | en el asiento, actualízala en el icono actualizar y |
|                     | se confirma en salvar la información                |
|                     | 5. Imprime el "Balance de Comprobación" desde la    |
|                     | cuentas 2-2-203-01 a las 2-2-203-99 en el mes a     |
|                     | cerrar para verificar que los saldos de cada        |
|                     | cuenta son iguales a los saldos de las cuentas      |
|                     | presentados en el cuadro enviado por el             |
|                     | Departamento Cuentas por Pagar.                     |
|                     | 6. Archiva todos los soportes en la carpeta         |
|                     | respectiva identificada con el nombre               |
|                     | "Obligaciones Diferidas".                           |

# 5.14 Actualización de los Comprobantes Rendición y Reintegros de los Fondos en Avances

| Responsable         | Acción                                        |   |
|---------------------|-----------------------------------------------|---|
| Departamento        | 1. Recibe Departamento Rendición de Fondos er | ſ |
| Contabilidad Fiscal | Avance, copia de los comprobantes de          | Э |

|                           | Procedimiento                                               | <b>Código</b><br>GOB-016-PR-017/08 |
|---------------------------|-------------------------------------------------------------|------------------------------------|
| Gobernación de<br>Bolívar | Registros Contables y Emisión de los Estados<br>Financieros | Fecha de vigencia<br>16/03/2017    |
| Integración y Progreso    | Actualización<br>02                                         | Página №<br>41                     |

## 5.15 Elaboración de una Asociación Contable (Nivel de Compra-Almacén)

| Responsable                         | Acción                                                                                                    |
|-------------------------------------|----------------------------------------------------------------------------------------------------|
| Departamento<br>Contabilidad Fiscal | <ol> <li>Ingresa al sistema de información SIGRE,<br/>Módulo Compras y Almacén, Reportes,<br/>Generales, Proveedores sin asociación contable,<br/>pulsa el icono</li></ol> |

| •••                       | Procedimiento                                               | <b>Código</b><br>GOB-016-PR-017/08 |
|---------------------------|-------------------------------------------------------------|------------------------------------|
| Gobernación de<br>Bolívar | Registros Contables y Emisión de los Estados<br>Financieros | Fecha de vigencia<br>16/03/2017    |
| Integración y Progreso    | Actualización<br>02                                         | Página Nº<br>42                    |

| Departamento<br>Contabilidad Fiscal | <ul> <li>código del proveedor el cual se le va a generar la asociación contable ubicado en el reporte de proveedores sin asociación contable, otra opción es, pulsando el icono  (Consultar), se ingresa en el renglón "Buscar) el nombre del proveedor, selecciona y aparece automáticamente en la ventana Registro de Proveedores.</li> <li>4. Ingresa la Asociación Contable en el renglón "Cta. Contable Asoc." el código contable 1-2-103-00-00-0000, a partir de la cuarta numeración se ingresa 01 para la cuenta presupuesto y 02 para la cuenta de inversión, seguido en la quinta numeración con los dos últimos dígitos de la partida y por último los dos dígitos de la sub-partida genérica. En caso de no saber el código contable de la partida y la sub-partida genérica esta se busca en el Catálogo de Cuenta de acuerdo con el ramo que provee, ingresando en el sistema de información SIGRE, Contabilidad Fiscal, Reportes, Catálogo de Cuentas.</li> </ul> |
|-------------------------------------|----------------------------------------------------------------------------------------------------|
|                                     | 5. Ingresado completo la "Cta. Contable Asoc.", se                                                                                                    |
|                                     | actualiza pulsa el icono 🖬 "Salvar".                                                                                                    |

## 5.16 Asociación Contable (Nivel de Partida Presupuestaria)

| Responsable                         | Acción                                                                                                    |
|-------------------------------------|----------------------------------------------------------------------------------------------------|
| Departamento<br>Contabilidad Fiscal | <ol> <li>Ingresa al sistema de información SIGRE,<br/>Módulo Presupuesto, Definiciones Especificas,<br/>Títulos Presupuestarios, abre la ventana de<br/>Títulos Presupuestarios.</li> <li>Inserta en la opción Datos del Título<br/>Presupuestario en el renglón "Código", la partida<br/>presupuestaria de la certificación (TIP-PROY-<br/>A.EUN-PAR-GN-ES-SE-NUM).</li> <li>Inserta en la opción Datos Contables en el<br/>renglón "Código" el gasto presupuestario 5-1-<br/>300-00-00-0000, a partir de la cuarta numeración<br/>se coloca 01 si es la cuenta de presupuesto y 02</li> </ol> |

| •••                                 |               | Procedimiento                                                                                                    | Código<br>GOB-016-PR-017/08                                         |
|-------------------------------------|---------------|----------------------------------------------------------------------------------------------------|---------------------------------------------------------------------|
| Gobernación de<br>Bolívar           | Registro      | os Contables y Emisión de los Estados<br>Financieros                                                                | Fecha de vigencia<br>16/03/2017                                     |
| Integración y Progreso              | Actualización |                                                                                                    | Página №                                                            |
|                                     |               | 02                                                                                                    | 43                                                                  |
|                                     |               |                                                                                                    |                                                                     |
|                                     |               | si es la cuenta de inversión, s<br>numeración los dos últimos<br>y por último la sub-partida<br>partida específica. | seguido en la quinta<br>dígitos de la partida<br>genérica y la sub- |
| Departamento<br>Contabilidad Fiscal |               | 4. Guarda la Asociación Contab<br>presupuestaria, pulsando el in                                                    | le a Nivel de partida<br>cono 屈 "Salvar"                            |

### 5.17 Cuadre de las Cuentas de Orden

|                           | Procedimiento                                               | <b>Código</b><br>GOB-016-PR-017/08 |
|---------------------------|-------------------------------------------------------------|------------------------------------|
| Gobernación de<br>Bolívar | Registros Contables y Emisión de los Estados<br>Financieros | Fecha de vigencia<br>16/03/2017    |
| Integración y Progreso    | Actualización<br>02                                         | Página №<br>44                     |

| Departamento<br>Contabilidad Fiscal | <ul> <li>colocando su respectiva numeración en el renglón "Código de la Cuenta", en el renglón "Descripción del Asiento" el sistema de información SIGRE lo refleja automáticamente al ingresar el número respectivo de la cuenta de orden, en el renglón "Referencia" se colocara el nombre del asiento del mes Ejemplo Mes Enero seria CTAORDEN0001, renglón "Débitos" se escribirá el saldo de la cuenta para ese mes a cerrar, una vez ingresadas todos los saldos deudores se procederá a ingresar de la misma manera cada una de las cuentas de orden pero esta vez la de saldo acreedor, para obtener el equilibrio del asiento, ingresando en el renglón "Créditos" cada una de las cuentas de orden.</li> <li>8. Una vez realizada todo el asiento se procederá a guardar la información pulsando el icono seria "Salvar".</li> <li>9. Ingresa nuevamente al comprobante contable, escribiendo en el renglón "Numero" el nombre del asiento Ejemplo Mes Enero</li> </ul> |
|-------------------------------------|----------------------------------------------------------------------------------------------------|
|                                     | <ol> <li>Ingresa nuevamente al comprobante contable,<br/>escribiendo en el renglón "Numero" el nombre<br/>del asiento Ejemplo Mes Enero<br/>CTAORDEN0001, y se procederá a actualizar el</li> </ol>                                                                                                    |
|                                     | comprobante pulsando el icono <b>VII</b> "Actualizar",<br>y confirmar la pregunta Realmente Desea<br>Salvar? pulsando SI.                                                                                                    |

### 5.18 Actualización Documentos Recibidos por el Dpto. Control Bancario: Depósitos Bancarios, Nota Debito, Nota Crédito, Ordenes de Pago Anuladas y Planillas Liquidación

| Responsable  | Acción                                         |
|--------------|------------------------------------------------|
|              | 1. Recibe del Departamento Control Bancario    |
|              | diariamente los documentos bancarios:          |
|              | Depósitos Bancarios, Notas débitos, Notas      |
|              | Créditos, Órdenes de Pago Anuladas y Planillas |
|              | de Liquidación, para su actualización en el    |
|              | sistema de información SIGRE.                  |
| Departamento | 2. Ordena todos los documentos por fecha de    |

| •••                       | Procedimiento                                               | <b>Código</b><br>GOB-016-PR-017/08 |
|---------------------------|-------------------------------------------------------------|------------------------------------|
| Gobernación de<br>Bolívar | Registros Contables y Emisión de los Estados<br>Financieros | Fecha de vigencia<br>16/03/2017    |
| Integración y Progreso    | Actualización<br>02                                         | <b>Página №</b><br>45              |

| Contabilidad Fiscal | emisión de los mismos y por concepto de               |
|---------------------|-------------------------------------------------------|
|                     | operación para ser actualizados                       |
|                     | 2 Ingraça al sistema de información SICDE             |
|                     | 5. Ingresa al sistema de información SIGRE,           |
|                     | Modulo Contabilidad Fiscal, Comprobantes              |
|                     | cheques.                                              |
|                     | 4. Ingresa el número del documento a actualizar en    |
|                     | renglón "Número", aparecerá el comprobante            |
|                     | contable en el sistema SIGRE del documento            |
|                     | original                                              |
|                     | 5 Revisa la descrinción fecha código de la cuenta     |
|                     | contable del comprehente contable originade nor       |
|                     |                                                       |
|                     | el sistema sigre con fisico del Documento a           |
|                     | actualizar.                                           |
| Departamento        | 6. Actualiza de acuerdo a la naturaleza del           |
| Contabilidad Fiscal | documento si es cargable y/o abonable, es decir,      |
|                     | dependiendo de la naturaleza del documento si         |
|                     | es de saldo deudor v/o acreedor                       |
|                     | 7. Una vez revisado v modificando el asiento          |
|                     | contable se procede a actualizar el documento         |
|                     |                                                       |
|                     | pulsando el icono <b>v</b> "Actualizar" y se confirma |
|                     | que Realmente se Desea Salvar la Información.         |

### 5.19 Actualización de los Documentos Recibidos del Departamento Ordenación de Pago Presupuestaria Autorizaciones de Pago para Registras los Diferentes Asientos Contables

| Responsable                         | Acción                                                                                                    |
|-------------------------------------|----------------------------------------------------------------------------------------------------|
| Departamento<br>Contabilidad Fiscal | <ol> <li>Recibe del Departamento de Ordenación de<br/>Pago las autorizaciones de pago de los<br/>diferentes gastos causados diariamente.</li> <li>Revisa el documento físico de la autorización de<br/>pago la fecha, número de la cuenta bancaria, el<br/>recurso del gasto si pertenece a la cuenta FIDES<br/>o LAEE, Proyecto o concepto por el cual se<br/>genera el gasto, el beneficiario y lo más<br/>importante a imputación presupuestaria por la<br/>cual es la que se registra el asiento contable.</li> </ol> |

|                        | Procedimiento                                | Código            |
|------------------------|----------------------------------------------|-------------------|
|                        |                                              | GOB-016-PR-017/08 |
| Gobernación de         | Registros Contables y Emisión de los Estados | Fecha de vigencia |
| Bolivar                | Financieros                                  | 16/03/2017        |
| Integración v Progreso | Actualización                                | Página №          |
| 5                      | 02                                           | 46                |

|                                     | 3. Ingresa al sistema de información SIGRE,<br>Módulo Contabilidad Fiscal, Comprobantes                                                                                                    |
|-------------------------------------|----------------------------------------------------------------------------------------------------|
|                                     | cheques.                                                                                                    |
|                                     | 4. Registra el número de la autorización de pago en<br>el renglón "Número" del comprobante contable<br>generado por el sistema SIGRE.                                                                                                    |
|                                     | <ol> <li>Revisa la descripción del gasto, el código de la cuenta contable, tanto los débitos como los créditos, referencia la cual sería el número del documento, todo esto a la autorización de pago como al asiento generado en el sistema de información SIGRE.</li> </ol> |
| Departamento<br>Contabilidad Fiscal | <ul> <li>Registra el gasto presupuestario de saldo deudor<br/>contra la contrapartida de la cuenta bancaria y el<br/>recurso del gasto si es FIDES o LAEE.</li> <li>7. Actualiza el asiento contable del sistema de</li> </ul>                                                |
|                                     | información SIGRE pulsando el icono 🗸<br>"Actualizar", y se confirma que la Realmente se<br>Desea Salvar la Información.                                                                                                    |

# 5.20 Elaboración Cuadro de Resumen Disponibilidad Ingresos Liquidados.

| Responsable         | Acción                                              |
|---------------------|-----------------------------------------------------|
|                     | 1. Reciben las planillas de liquidación por el      |
|                     | Departamento de Control Bancario.                   |
|                     | 2. Ingresa al sistema computarizado, crea un        |
|                     | archivo de trabajo en una hoja de Excel, donde      |
|                     | se van relacionando todas las planillas en orden    |
|                     | ascendente durante el mes, donde se                 |
|                     | especifican por columnas Fecha, Nº de planilla,     |
|                     | concepto, monto, Nº de cuenta, clasificación del    |
|                     | ingreso y el total Bs. de todas las planillas.      |
|                     | 3. Relacionas todas las planillas de liquidación al |
| Departamento        | final del mes, se elabora otro cuadro en una hoja   |
| Contabilidad Fiscal | de cálculo Excel, por clasificación de los          |
|                     | ingresos, es decir, separando los Ingresos          |
|                     | Ordinarios y los Ingresos Extraordinarios y         |

| •••                       | Procedimiento                                               | <b>Código</b><br>GOB-016-PR-017/08 |  |  |
|---------------------------|-------------------------------------------------------------|------------------------------------|--|--|
| Gobernación de<br>Bolívar | Registros Contables y Emisión de los Estados<br>Financieros | Fecha de vigencia<br>16/03/2017    |  |  |
| Integración y Progreso    | Actualización<br>02                                         | <b>Página №</b><br>47              |  |  |

|                     | enumerándolos por su fuente de financiamiento      |
|---------------------|----------------------------------------------------|
|                     | 301-305 para los Ingresos Ordinarios y 302-311     |
|                     | para los Ingresos Extraordinarios, una vez         |
|                     | organizada toda la información se procede a        |
|                     | realizar el cuadro resumen de los ingresos         |
|                     | liquidados del mes.                                |
|                     | 4. Elabora el Cuadro Resumen Ingresos              |
|                     | Liquidados, dividido por las dos clasificaciones   |
|                     | Ingresos Ordinarios y los Ingresos                 |
|                     | Extraordinarios y detallando en cada una los       |
|                     | diferentes tipos de ingresos.                      |
|                     | 5. Inserta un cuadro en una hoja de cálculo de     |
|                     | Excel de dos columnas, especificando el            |
|                     | concepto y el monto en Bs., se escribirá el monto  |
|                     | total de cada ingreso bien sea ordinario como      |
|                     | extraordinario.                                    |
| Departamento        | 6. Una vez detallada toda la información se        |
| Contabilidad Fiscal | realizara la sumatoria total de los ingresos, la   |
|                     |                                                    |
|                     | doborá sor igual a la suma do todas las planillas  |
|                     | de liquidación                                     |
|                     | 7 Al final del cuadro deberán ir las firmas de los |
|                     | iefes del Departamento Contabilidad Fiscal v       |
|                     | Jefe de la División de Servicios Contables para    |
|                     | avalar la información impresa en dicho cuadro.     |
|                     | 8. Imprime cinco juegos los cuales serán enviados  |
|                     | con memorando firmados a las siguientes            |
|                     | Direcciones y Secretarias:                         |
|                     | ✓ Dirección de Administración, avalado el          |
|                     | memorando por el Jefe(a) de la División de         |
|                     | Servicios Contables                                |
|                     | ✓ Direccion de Finanzas y Tesoreria, avaiado el    |
|                     | Administración                                     |
|                     | ✓ Secretaria de Administración y Finanzas          |
|                     | avalado el memorando por el Director(a) de         |
|                     | Administración                                     |
|                     | ✓ Secretaria General de Gobierno. avalado el       |
|                     | memorando por el Secretario(a) de la               |
|                     | Secretaria de administración y Finanzas            |

| •••                       | Procedimiento                                               | <b>Código</b><br>GOB-016-PR-017/08 |
|---------------------------|-------------------------------------------------------------|------------------------------------|
| Gobernación de<br>Bolívar | Registros Contables y Emisión de los Estados<br>Financieros | Fecha de vigencia<br>16/03/2017    |
| Integración v Progreso    | Actualización                                               | Página №                           |
|                           | 02                                                          | 48                                 |
|                           |                                                             |                                    |

| $\checkmark$ | Secretaria   | de   | Planifi | icación | Y     | Territ | orio |
|--------------|--------------|------|---------|---------|-------|--------|------|
|              | Productivo   | Со   | munal,  | ava     | lado  | por    | el   |
|              | Secretario(a | )    | de l    | la S    | ecret | aria   | de   |
|              | Administraci | ón y | Finanz  | as.     |       |        |      |

## 5.21 Elaboración Informe De Los Ingresos Y Egresos Estadales

| Responsable         | Acción                                                                                                    |
|---------------------|----------------------------------------------------------------------------------------------------|
|                     | 1. Elabora con la información obtenida del Cuadro                                                                                                    |
| Departamento        | Resumen de la Disponibilidad de Ingresos                                                                                                    |
| Contabilidad Fiscal | Liquidados y con el Estado Actual de la                                                                                                    |
|                     | Ejecución Presupuestaria por Partidas solicitado                                                                                                    |
|                     | al Departamento de Presupuesto, dicha                                                                                                    |
|                     | información se reflejara en la planilla Nº DEE-                                                                                                    |
|                     | ESEE 01, "Ingresos y Egresos Estadales" del                                                                                                    |
|                     | Instituto Nacional de Estadística de la Republica<br>Bolivariana de Venezuela                                                                                                    |
|                     | 2. Ingresa la información solicitada en la planilla de                                                                                                    |
|                     | Ingresos y Egresos Estadales, en la parte                                                                                                    |
|                     | "Relación de Ingresos y Egresos del Mes",                                                                                                    |
|                     | "Ingresos Ordinarios, Según Origen del Mes".                                                                                                    |
|                     | 3. Relación de Ingresos y Egresos del Mes                                                                                                    |
|                     | Ingresos:                                                                                                    |
|                     | ✓ Ingresan los saldos del Situado Ordinario                                                                                                    |
|                     | do los Ingrosos Ordinarios del Tesero                                                                                                    |
|                     | Nacional que nos muestra el Cuadro                                                                                                    |
| Departamento        | Resumen de los Ingresos Liquidados                                                                                                    |
| Contabilidad Fiscal | ✓ Ingresos Extraordinarios ubicados con el Nº                                                                                                    |
|                     | (04) en la planilla, el saldo de todos los                                                                                                    |
|                     | Ingresos Extraordinarios que nos muestra el                                                                                                    |
|                     | Cuadro Resumen de los Ingresos Liquidados.                                                                                                    |
|                     | ✓ Ingresos Diversos ubicados en la planilla con                                                                                                    |
|                     | el Nº (05), el resultado de los Ingresos                                                                                                    |
|                     | Propios obtenidos del Cuadro Resumen de                                                                                                    |
|                     | los Ingresos Liquidados.                                                                                                    |
|                     | <ul> <li>Sumatoria de los ingresos Extraordinarios y</li> <li>Los ingresos Diversos como Sub Tatal de la</li> </ul>                                                                                                    |
|                     | nos ingresos Diversos como Sub-Total de la parte de                                                                                                    |
|                     | <ul> <li>Cuadro Resumen de los Ingresos Liquidados.</li> <li>✓ Ingresos Diversos ubicados en la planilla con<br/>el Nº (05), el resultado de los Ingresos<br/>Propios obtenidos del Cuadro Resumen de<br/>los Ingresos Liquidados.</li> <li>✓ Sumatoria de los Ingresos Extraordinarios y<br/>los Ingresos Diversos como Sub-Total de la<br/>planilla con el Nº (06), de la parte de</li> </ul> |

|                           | Procedimiento                                               | <b>Código</b><br>GOB-016-PR-017/08 |
|---------------------------|-------------------------------------------------------------|------------------------------------|
| Gobernación de<br>Bolívar | Registros Contables y Emisión de los Estados<br>Financieros | Fecha de vigencia<br>16/03/2017    |
| Integración y Progreso    | Actualización<br>02                                         | Página №<br>49                     |

|                                     | ingresos.                                                                                                    |
|-------------------------------------|----------------------------------------------------------------------------------------------------|
|                                     | Egresos:                                                                                                    |
| Departamento<br>Contabilidad Fiscal | <ul> <li>ingresos.</li> <li>Egresos:</li> <li>✓ Presupuesto Coordinado Vigente ubicado en<br/>la planilla en la parte de egresos con el Nº<br/>(01), el saldo del mes actual menos el saldo<br/>del mes anterior de lo Pagado en el Estado<br/>Actual de la Ejecución Presupuestaria por<br/>Partidas (Inversión).</li> <li>✓ Presupuesto Ordinario Vigente con el Nº (02)<br/>de la planilla del Instituto Nacional de<br/>Estadística, el saldo del mes actual menos el<br/>saldo del mes anterior de lo Pagado en el<br/>Estado Actual de la Ejecución Presupuestaria<br/>por Partidas (Funcionamiento)</li> <li>✓ Sumatoria de Presupuesto Coordinado<br/>Vigente y Presupuesto Coordinado<br/>Vigente y Presupuesto Coordinado<br/>Vigente y Presupuesto Ordinario Vigente<br/>como Sub-Total de la planilla con en Nº (03),<br/>en la parte de egresos.</li> <li>Ingresos Ordinarios, Según Origen del Mes<br/>Ingresos:</li> <li>✓ Tesoro Nacional con el Nº 01 en la planilla de<br/>ingresos y egresos estadales, el saldo de los<br/>Ingresos Ordinarios del Tesoro Nacional<br/>ubicados en el Cuadro Resumen de los<br/>Ingresos Liquidados.</li> <li>✓ Impuestos con el Nº 02 de la planilla el saldo<br/>del Dominio Territorial ubicado en el Cuadro<br/>Resumen de los Ingresos Liquidados en la<br/>Parte de Ingresos Ordinarios.</li> <li>✓ Dominio Fiscal Nº 03 de la planilla, el total de<br/>Dominio Comercial e Individual ubicado en el<br/>Cuadro Resumen de los Ingresos Liquidados,<br/>parte de Ingresos Ordinarios.</li> <li>✓ Tasas Nº 04 en la planilla, el saldo ubicado</li> </ul> |
|                                     | parte de Ingresos Ordinarios.                                                                                                    |
|                                     | en el Cuadro Resumen de los Indresos                                                                                                    |
|                                     | Liquidados Tasas, en la parte de los Ingresos                                                                                                    |
|                                     | Ordinarios.                                                                                                    |
|                                     | ✓ Diversos con el Nº 05 de la planilla de                                                                                                    |
|                                     | Ingresos y egresos estadales, el saldo de los                                                                                                    |
|                                     | Resumen de los Indresos Liquidados                                                                                                    |
|                                     | resumen de los ingresos ciquidados.                                                                                                    |

|                           | Procedimiento                                               | <b>Código</b><br>GOB-016-PR-017/08 |
|---------------------------|-------------------------------------------------------------|------------------------------------|
| Gobernación de<br>Bolívar | Registros Contables y Emisión de los Estados<br>Financieros | Fecha de vigencia<br>16/03/2017    |
| Integración y Progreso    | Actualización<br>02                                         | <b>Página №</b><br>50              |

| ✓ Sumatoria de Tesoro Nacional (01),               |
|----------------------------------------------------|
| Impuestos (02), Dominio Fiscal (03), Tasas         |
| (04) y Diversos (05), como Sub-Total Bs. con       |
| el Nº 06 de la planilla de Ingresos y Egresos      |
| Estadales.                                         |
| 5. Envía la planilla acompañada con un oficio      |
| firmado por el Secretario (a), de la Secretaria de |
| Administración y Finanzas al Instituto Nacional    |
| de Estadísticas (INE) para su información.         |

### 5.22 Procedimiento Cierre Contable

| Responsable                                        | Acción                                                                                                    |
|----------------------------------------------------|----------------------------------------------------------------------------------------------------|
| Responsable<br>Departamento<br>Contabilidad Fiscal | <ol> <li>Acción         <ol> <li>Ingresa al sistema de información SIGRE,<br/>Módulo Contabilidad Fiscal, "Cierre de Periodo"</li> <li>Pulsa el icono "Cerrar", seguido del icono<br/>"Asiento".</li> <li>Sistema genera automática el asiento 1-2-199<br/>"Situación Financiera del Tesoro", saldo<br/>acreedor y clasificada en el plan de cuentas<br/>contables de la Gobernación del Estado Bolívar<br/>como "Cuentas del Tesoro" y su contrapartida 2-<br/>1-200 "Situación Fiscal del Tesoro", saldo<br/>deudor, clasificada como "Cuentas de la<br/>Hacienda", en el plan de cuentas contables de la<br/>Gobernación del Estado Bolívar.</li> <li>Generado este asiento se obtiene el saldo real<br/>del mes de la cuenta 1-2-199 "Situación<br/>Financiera del Tesoro" saldo acreedor, la cual<br/>se ve reflejada en el balance general, en la parte<br/>de pasivos Cuentas del Tesoro y su</li> </ol> </li> </ol> |
|                                                    | de pasivos Cuentas del Tesoro y su<br>contrapartida <b>2-1-200 "Situación Fiscal del</b>                                                                                                    |
|                                                    | <b>Tesoro</b> " saldo deudor, reflejada en el balance<br>general como activos en las Cuentas de la<br>Hacienda.                                                                                                    |
|                                                    | <ol> <li>Ingresa al sistema de información SIGRE,<br/>Módulo Contabilidad Fiscal, Reportes, "Balance<br/>General".</li> </ol>                                                                                                    |
|                                                    | 6. Inserta en los renglones:                                                                                                    |

|                                    | Procedimiento                                                                                                    | Código                                                                                                    |
|------------------------------------|----------------------------------------------------------------------------------------------------|----------------------------------------------------------------------------------------------------|
| Gobernación de                     |                                                                                                    | GOB-016-PR-017/08                                                                                                    |
| Bolívar                            | Registros Contables y Emision de los Estados<br>Financieros                                                                                                    | 16/03/2017                                                                                                    |
| Integración y Progreso             | Actualización                                                                                                    | Página Nº                                                                                                    |
| integracion y regreee              | 02                                                                                                    | 51                                                                                                    |
|                                    |                                                                                                    |                                                                                                    |
|                                    | <ul> <li>Codigo de Cuenta: La inferencia en estos renglones queda por el sistema de informació</li> <li>1 9-9-</li> </ul>                                                                                                    | igual a la generada<br>n SIGRE                                                                                                    |
|                                    | <ul> <li>Periodo: en este renglón<br/>cerrar con dos dígitos</li> <li>00</li> </ul>                                                                                                    | se escribe el mes a                                                                                                    |
|                                    | <ul> <li>Secretaria de Adminis<br/>recuadro el sistema de<br/>genera automáticamente<br/>secretario (a) de la Secreta<br/>y Fianzas.</li> </ul>                                                                                                    | tración: en este<br>información SIGRE<br>el nombre del<br>ía de Administración                                                                                                    |
|                                    | <ul> <li>Director de Administració<br/>el sistema de información<br/>nombre de la persona enca<br/>Director (a) de la Dirección<br/>Finanzas.</li> <li>Jefe División de Servicios<br/>manera en este parte el sis<br/>SIGRE genera automáticam<br/>persona encarga en el ca<br/>División de Servicios Contal<br/>Filtrar por: en este renglo<br/>generada por el sistema de<br/>queda igual no se modifica</li> </ul>                                         | n: en este recuadro<br>SIGRE genera el<br>rgada en el cargo de<br>de Administración y<br><b>Contables:</b> de igual<br>tema de información<br>ente el nombre de la<br>argo de Jefe de la<br>oles<br>on la información es<br>información SIGRE y                                                            |
| Departamento<br>Contabilidad Fisca | <ul> <li>7. Pulsa el icono "Run R<br/>barra de herramientas, para<br/>General"</li> <li>8. Se visualiza en equilibrio<br/>Tesoro, es decir, el total de<br/>ser igual el total de los pasir<br/>el sistema de información<br/>forma automática las Cuert<br/>conjuntamente las Cuenta<br/>donde la sumatoria de am<br/>cuenta deberán mantener el<br/>los totales de cada la Cue<br/>serán iguales a los de la Cu<br/>Se visualiza también las com</li> </ul> | eport" ubicado en la<br>generar el "Balance<br>de las Cuentas del<br>sus activos deberá<br>/os. De igual manera<br>SIGRE reflejara de<br>ntas de la Hacienda<br>s del Presupuesto,<br>bos totales de cada<br>el equilibrio, es decir,<br>enta de la Hacienda<br>enta de Presupuesto.<br>uentas de orden en |

|                                                     |          | Procedimiento                                                                                                    | <b>Código</b><br>GOB-016-PR-017/08                                       |
|-----------------------------------------------------|----------|----------------------------------------------------------------------------------------------------|--------------------------------------------------------------------------|
| Gobernación de<br>Bolívar<br>Integración y Progreso | Registro | os Contables y Emisión de los Estados<br>Financieros                                                                                                   | Fecha de vigencia<br>16/03/2017                                          |
|                                                     |          | Actualización<br>02                                                                                                    | Página Nº<br>52                                                          |
|                                                     |          |                                                                                                    |                                                                          |
|                                                     |          | sus totales deberán ser igua<br>que el Balance General esta<br>para el cierre del ejercicio del<br>9. Imprime dicho Balance General<br>icono 📑 "Print" | ales para confirmar<br>en equilibrio y listo<br>mes<br>neral pulsando el |

### 5.23 Procedimiento de cierre del ejercicio económico y financiero.

| Responsable                         | Acción                                                                                                    |
|-------------------------------------|----------------------------------------------------------------------------------------------------|
| Departamento<br>Contabilidad Fiscal | <ol> <li>Ingresa al sistema de Información SIGRE,<br/>Modulo contabilidad fiscal "Cierre de ejercicio"</li> <li>Pulsa el icono "Cerrar" seguido del icono<br/>"Asiento" Cieeje 01 (Cuenta de ingresos) 4-2-<br/>xxx-xx contra la 2-3-309 (ejecución del<br/>presupuesto) salvar          <ul> <li>Cieeje 02 (ejecución del presupuesto 2-3-309-<br/>contra las cuentas de gastos 5-1-300-xx-xx-xxxx,<br/>Cieeje 3 (ejecución del presupuesto 2-3-299<br/>contra 2-3-299 (hacienda del estado)<br/>Cieeje 04 (cuentas de orden acreedor)<br/>7-2-xxx-xx-xx.</li> <li>Crear usuario para nuevo ejercicio fiscal Nombre<br/>SIMA0XX              </li> <li>Actualizar asientos contables</li> <li>Actualizar Balance de Comprobación después<br/>del Ejercicio Fiscal.</li> </ul> </li> </ol> |

### 5.24 Emisión de los Estados Financieros

| Responsable | Acción                                           |  |  |
|-------------|--------------------------------------------------|--|--|
|             | 1. Ingresa sistema de información SIGRE, Módulo  |  |  |
|             | de Contabilidad Fiscal, Reportes, <b>Balance</b> |  |  |
|             | Comprobación, para obtener primeramente          |  |  |
|             | este balance el cual nos suministrara la         |  |  |
|             | información para las "Notas de los Estados       |  |  |

|                        | Procedimiento                                | Código            |
|------------------------|----------------------------------------------|-------------------|
|                        |                                              | GOB-016-PR-017/08 |
| Gobernación de         | Registros Contables y Emisión de los Estados | Fecha de vigencia |
| Bolivar                | Financieros                                  | 16/03/2017        |
| Integración v Progreso | Actualización                                | Página №          |
| ·····g·····            | 02                                           | 53                |

| Financieros".                                                                                                    |
|----------------------------------------------------------------------------------------------------|
| 2 Inserta en los rendiones:                                                                                      |
| $\checkmark$ Código de Cuenta: La información contenida                                                          |
| en estos rendones queda igual a la generada                                                                      |
| por ol sistema do información SIGPE                                                                              |
|                                                                                                    |
| <b>Deriodo:</b> Mos o correr ingresendo dos dígitos                                                              |
|                                                                                                    |
|                                                                                                    |
| <ul> <li>Niveles: La información contenida en este<br/>renglén guada igual a la gua gapara al aistema</li> </ul> |
| rengion queda igual a la que genere el sistema                                                                   |
| de Información SIGRE, el cual será un número                                                                     |
| 0                                                                                                    |
| ✓ Actualizar Saldos: confirma la actualización                                                                   |
| SI                                                                                                    |
| ✓ Filtrar por: Queda igual como lo genera el                                                                     |
| sistema de información SIGRE                                                                                     |
| %                                                                                                    |
| ✓ Pulsa el icono <sup>'₿'</sup> " <b>Run Report</b> " ubicado en la                                              |
| barra de herramientas y se obtiene el Balance                                                                    |
| de Comprobación completo del mes a cuadrar                                                                       |
| 3 Imprime el Balance de Comprobación pulsando                                                                    |
| el icono 📮 "Print"                                                                                               |
| <ol> <li>A Obtenida la información se procede a realizar las</li> </ol>                                          |
| "Notas de los Estados Einancieros" nor cada                                                                      |
| código contable comenzando desde: 102                                                                            |
| Fondos Tesorería del Estado 110 Fondo del                                                                        |
| Situado Coordinado, 122 Ingresos por Recaudar                                                                    |
| 126 Fondos en Avance 128 Los Anticipos a                                                                         |
| Contratistas 130 Fondos Especiales 101                                                                           |
| Órdenes de Pago 103 Gastos por Pagar 131                                                                         |
| Denósitos Especiales 199 Situación Einanciera                                                                    |
| del Tesoro 210 Aporte Capital y Acciones 212                                                                     |
| Cuenta de Bienes Inmuebles 214 Cuenta                                                                            |
| Bienes Muebles, 203 Obligaciones Diferidas, 221                                                                  |
| Reservas para Activos Dudosos, 299 Hacienda                                                                      |
| del Estado, 300 Gastos Presupuestarios 301                                                                       |
| Ingresos Ordinarios 302 Ingresos                                                                                 |
| Extraordinarios. 305 Transferencias v                                                                            |
| Donaciones, 311 Disminución de Otros Activos.                                                                    |
|                                                                                                    |

|                           | Procedimiento                                               | <b>Código</b><br>GOB-016-PR-017/08 |
|---------------------------|-------------------------------------------------------------|------------------------------------|
| Gobernación de<br>Bolívar | Registros Contables y Emisión de los Estados<br>Financieros | Fecha de vigencia<br>16/03/2017    |
| Integración y Progreso    | Actualización<br>02                                         | Página №<br>54                     |

| <ul> <li>7 Cuentas de Orden, copiando la información necesaria del balance de comprobación y pegándola en una hoja de Word, para así obtener toda la información resumida de las notas que generan los estados financieros, para la emisión del Balance General y Estado de Ingresos y Egresos.</li> <li>5. Las Notas de los Estados Financieros se describen paso a paso, de acuerdo de la conformación de cada una de las cuentas de Activo y Pasivo, para la Emisión del Balance General y de las cuentas de ingresos y egresos para la Emisión del Estado de Ingresos y egresos y egresos para la Emisión del Estado de Ingresos y egresos y egresos</li></ul> |
|----------------------------------------------------------------------------------------------------|
| <ul> <li>Egresos.</li> <li>6. Ingresa nuevamente sistema de información SIGRE, Modulo Contabilidad Fiscal, Reportes, "Balance General".</li> <li>7. Inserta en los renglones:</li> <li>✓ Código de Cuenta: La información presentada en estos renglones queda igual a la generada</li> </ul>                                                                                                    |
| <ul> <li>por el sistema de información SIGRE         <ol> <li>9-9-999</li> <li>✓ Periodo: en este renglón se escribe el mes a cerrar con dos dígitos</li></ol></li></ul>                                                                                                    |
| <ul> <li>Secretaria de Administración: en este<br/>recuadro el sistema de información SIGRE<br/>genera automáticamente el nombre del<br/>secretario (a) de la Secretaría de Administración<br/>y Fianzas.</li> </ul>                                                                                                    |
| <ul> <li>Director de Administración: en este recuadro<br/>el sistema de información SIGRE genera el<br/>nombre de la persona encargada en el cargo de<br/>Director (a) de la Dirección de Administración y<br/>Finanzas.</li> <li>Jefe División de Servicios Contables: de igual<br/>manera en este parte el sistema de información<br/>SIGRE genera automáticamente el nombre de la<br/>persona encarga en el cargo de Jefe de la<br/>División de Servicios Contables.</li> </ul>                                                                                                    |
|                                                                                                    |

|                        |                            | Procedimiento                                | Código               |  |  |
|------------------------|----------------------------|----------------------------------------------|----------------------|--|--|
|                        |                            |                                              | GOB-016-PR-017/08    |  |  |
| Gobernación de         | Registro                   | os Contables y Emisión de los Estados        | Fecha de vigencia    |  |  |
| Bolivar                | Ū                          | Financieros                                  | 16/03/2017           |  |  |
| Integración y Progreso |                            | Actualización                                | Página №             |  |  |
|                        |                            | 02                                           | 55                   |  |  |
|                        |                            |                                              |                      |  |  |
|                        |                            | generada por el sistema de ir                | nformación SIGRE y   |  |  |
|                        |                            | queda iguar no se modinea.                   |                      |  |  |
|                        |                            | 8. Pulsa el icono 🂾 "Run Re                  | port" ubicado en la  |  |  |
|                        |                            | barra de herramientas, para<br>General"      | generar el "Balance  |  |  |
|                        |                            | rada por el sistema                          |                      |  |  |
|                        | do información SIGPE coroi |                                              |                      |  |  |
|                        |                            | balance este cuadro, bien se                 | a a nivel de Activos |  |  |
|                        |                            | como de Pasivos, la cual e                   | el Total General de  |  |  |
|                        |                            | cada una de estas cuentas c                  | deberán ser iguales, |  |  |
| Demonstra              |                            | para así cumplir con la norm                 | a contable ACTIVO    |  |  |
| Departamento           |                            | = PASIVO + CAPITAL pero a nivel contable del |                      |  |  |
| Contabilidad FISCa     | enta de Capital.           |                                              |                      |  |  |

## 5.25 Asientos de Apertura

| Responsable         | Acción                                                                                                    |
|---------------------|----------------------------------------------------------------------------------------------------|
|                     | 1.Ingresa al sistema de información SIGRE, Módulo de Contabilidad Fiscal, (Comprobantes), Numero, APERT001                                                                                                    |
| Devertemente        | Descripción: Para registrar apertura de los saldos correspondientes a las cuentas del tesoro.<br>1-1-102-XX-XX-XXXX, 1-1-110-XX-XX-XXXX;<br>1-1-130-XX-XX-XXXX Contra las órdenes de pago<br>1-2-101-XX-XX-XXXX, con fecha del primer día hábil del año. ■ "Salvar" "Realmente desea salvar"<br>(Si), Luego actualizar el Comprobante ✓ está seguro (Si)<br>APERT002 |
| Contabilidad Fiscal | <b>Descripción:</b> Para registrar apertura de los saldos correspondiente a la hacienda, 2-1-200, 2-1-210-XX-XX-XXXX, 2-1-212-XX-XX, 2-1-214-XX, 2-1-216-XX, Contra las obligaciones 2-2-203-XX, y las cuentas de hacienda 2-3-299-XX-XXXX<br>"Salvar" "Realmente desea salvar" (Si), Luego                                                                          |

|                           | Procedimiento                                               | <b>Código</b><br>GOB-016-PR-017/08 |
|---------------------------|-------------------------------------------------------------|------------------------------------|
| Gobernación de<br>Bolívar | Registros Contables y Emisión de los Estados<br>Financieros | Fecha de vigencia<br>16/03/2017    |
| Integración y Progreso    | Actualización<br>02                                         | <b>Página №</b><br>56              |

|                                     | actualizar el Comprobante ✔ está seguro (Si) APERT003                                                                                                    |
|-------------------------------------|----------------------------------------------------------------------------------------------------|
|                                     | Descripción: Para registrar apertura de los saldos de Ingresos ordinarios según presupuesto del año correspondiente aprobado (ingreso por recaudar) 1-1-122-XX-XX-XXX, contra las cuentas de ingresos ordinarios 4-2-301-XX-XX, 4-2-305-XX-XX Los saldos son tomados del presupuesto de ingresos |
| Departamento<br>Contabilidad Fiscal | Para registrar apertura de la custodia del año<br>anterior, cuenta de órdenes de pago 1-2-101-XX-<br>XX-XXX, contra las cuentas de custodia 1-2-101-<br>XX (año anterior) XX-XXXX I "Salvar" "Realmente<br>desea salvar" (Si), Luego actualizar el Comprobante<br>✓ está seguro (Si).            |

### 6. FORMULARIOS DE OBLIGATORIO CUMPLIMIENTO

- **6.1** Balance General.
- **6.2** Estado de Ingresos y Egresos.
- 6.3 Ingresos y Egresos Estadales.

### 7. GLOSARIO

**BIENES INMUEBLES:** Representa el valor de los terrenos, edificios e instalaciones pertenecientes al fisco Estadal, con las siguientes excepciones: las construcciones de uso y dominio público, tales como obras viales, sanitarias, hidráulicas y similares y los recursos naturales como baldíos, bosques, minas y yacimientos.

|                           | Procedimiento                                               | Código<br>GOB-016-PR-017/08     |
|---------------------------|-------------------------------------------------------------|---------------------------------|
| Gobernación de<br>Bolívar | Registros Contables y Emisión de los Estados<br>Financieros | Fecha de vigencia<br>16/03/2017 |
| Integración y Progreso    | Actualización<br>02                                         | Página №<br>57                  |

**BIENES MUEBLES:** Representa el valor de objetos y equipos de naturaleza móvil y de carácter permanente o semipermanente, es decir, que no desaparezcan al primer uso y que estén al servicio de las Dependencias del Gobierno Regional, los Semovientes también se incluyen en este rubro.

**CONCILIACIÓN:** chequear la igual entre dos informaciones que son iguales pero de diferentes fuentes

**CONCILIACION BANCARIA:** La conciliación consiste en verificar la igualdad entre las anotaciones contables y las constancias que surgen de los resúmenes bancarios, efectuando el cotejo mediante un básico ejercicio de control, basado en la oposición de intereses entre la empresa y el banco. Créditos adicionales:

**ESTADOS FINANCIEROS:** Conjunto de documentos preparados por un contador profesional, en acuerdo con los principios aceptados de contabilidad, que reflejen la condición financiera y la historia de transacciones de una persona o entidad en un periodo de tiempo determinado.

**EJECUCIÓN PRESUPUESTARIA DE LOS EGRESOS:** consiste en el registro de los Compromisos durante el Año fiscal.

**EJECUCIÓN PRESUPUESTARIA DE LOS INGRESOS**: es el registro de la información de los recursos captados, recaudados u obtenidos por parte de los Pliegos Presupuestarios.

**FONDOS EN AVANCE:** las entregas de fondos que se hacen a los titulares de las Unidades Administradoras Central y Desconcentradas del Organismo.

**GASTOS PRESUPUESTARIO:** Representa las erogaciones corrientes o de inversión realizada por un ente público, utilizados para atender las necesidades de la colectividad.

**INGRESOS:** Dinero, o cualquier otra ganancia o rendimiento de naturaleza económica, obtenido durante cierto periodo de tiempo. El ingreso puede referirse a un individuo, a una entidad, a una corporación o un gobierno.

**ORDEN DE PAGO-CHEQUE EMITIDO:** documento elaborado por la Dirección de Administración, el cual autoriza la cancelación del monto adeudado al beneficiario,

|                           | Procedimiento                                               | <b>Código</b><br>GOB-016-PR-017/08     |
|---------------------------|-------------------------------------------------------------|----------------------------------------|
| Gobernación de<br>Bolívar | Registros Contables y Emisión de los Estados<br>Financieros | <b>Fecha de vigencia</b><br>16/03/2017 |
| Integración y Progreso    | Actualización<br>02                                         | Página Nº<br>58                        |

correspondiente al bien o servicio adquirido por el Ejecutivo Regional, especificando su descripción y monto.

**ORDEN DE PAGO-CHEQUE APROBADA:** documento elaborado por la Dirección de Administración, el cual autoriza que la orden de pago está aprobada para su pronto pago a su beneficiario, luego de cumplir con una serie de pasos y requisitos exigidos.

**ORDEN DE PAGO-CHEQUE CANCELADO:** documento elaborado por la Dirección de Administración, el cual una vez cumplido con todos los pasos y requisitos ha sido cancelada a su beneficiario.

**ORDEN DE PAGO-CHEQUE ANULADO:** documento elaborado por la Dirección de Administración, el cual autoriza que se anulado una orden de pago por algún error presentado.

**ORDEN DE PAGO PERMANENTE DIRECTA:** documento elaborado por la Dirección de Administración, para realizar el pago de órdenes permanentes quincenal asignado por el presupuesto anual.

**ORDEN DE PAGO PERMANENTE DE AVANCE:** documento elaborado por la Dirección de Administración, para realizar el pago de los fondos de avance por quincenas.

**PARTIDA:** representa la clase de bienes o servicios a utilizar en el desarrollo de las acciones establecidas en la programación, cuya expresión en términos monetarios está representada por créditos presupuestarios incluidos en el presupuesto.

**SERVICIO:** son cualquier actividad en la que sea principal la obligación de hacer, comprendida por reparaciones de equipos y/o vehículos, arrendamiento de bienes muebles o inmuebles, contratos de obras mobiliarias e inmobiliarias, incluso cuando el Contratista aporta los materiales, entre otros.

### SIGNIFICADO DE LAS SIGLAS DE LOS COMPROBANTES CONTABLES:

- **CH:** Orden de Pago-cheque Emitida que se encuentra Efectiva.
- **RE:** Orden de Pago-cheque Emitida que se encuentra Anulada.
- **EF:** Orden de Pago-cheque Emitida que se encuentra Aprobada.

|                           | Procedimiento                                               | <b>Código</b><br>GOB-016-PR-017/08 |
|---------------------------|-------------------------------------------------------------|------------------------------------|
| Gobernación de<br>Bolívar | Registros Contables y Emisión de los Estados<br>Financieros | Fecha de vigencia<br>16/03/2017    |
| Integración y Progreso    | Actualización<br>02                                         | Página №<br>59                     |

- ND: Orden de Pago-cheque Emitida que se encuentra Pagadas.
- **IN:** Planillas de liquidación de ingresos emitida.
- **RI:** Planillas de liquidación de ingresos anulada.
- ACM: Registro de los movimientos de Bienes Muebles e Inmuebles.
- **RF:** Rendición de Fondos en Avance.
- **RR:** Rendición Fondos en Avance Anulada.
- TIP: Tipo.
- **PROY:** Proyecto.
- A.E.: Acción Específica.
- **UN:** Unidad.
- PAR: Partida.
- **GN:** Genérico.
- **ES:** Especifica.
- **SE:** Sub-especifica.
- NUM: Numeral.
- **OBLIG:** Registro de los movimientos de las obligaciones diferidas.

**SIGRE:** Sistema de Información Automatizado para la Integración de la Gestión de Gobiernos Regionales.

- 8. Anexos
  - 8.1 Balance General
  - 8.2 Estado de Ingresos y Egresos
  - 8.3 Ingresos y Egresos Estadales

|                           | Procedimiento                                               | <b>Código</b><br>GOB-016-PR-017/08 |
|---------------------------|-------------------------------------------------------------|------------------------------------|
| Gobernación de<br>Bolívar | Registros Contables y Emisión de los Estados<br>Financieros | Fecha de vigencia<br>16/03/2017    |
| Integración y Progreso    | Actualización<br>02                                         | <b>Página №</b><br>60              |

#### **BALANCE GENERAL**

|     | GOBERNACION DEL ESTADO BOLIVAR          | AL              |                 |                              |                      |      |  |
|-----|-----------------------------------------|-----------------|-----------------|------------------------------|----------------------|------|--|
|     | SECRETARIA DE ADMINISTRACION Y FINANZAS |                 |                 |                              |                      |      |  |
|     | DIVISION DE SERVICIOS CONTABLE          | (Peric          | odo             | )                            |                      |      |  |
|     | ACTIVOS                                 | CUENTAS DEL     | ES              | ORO                          | PASIVOS              |      |  |
| 102 | TESORERIA DEL ESTADO                    |                 | 101             | ORDENES DE PAGO              |                      |      |  |
| 110 | FONDOS DEL SITUADO COORDINADO           |                 | 103             | GASTOS POR PAGAR             | 1                    |      |  |
| 122 | INGRESOS POR RECAUDAR                   |                 | 131             | DEPOSITOS ESPECIA            | LES                  |      |  |
| 126 | FONDOS EN AVANCE                        |                 | 199             | SITUACION FINANCIE           | RA DEL TESORO        |      |  |
| 130 | FONDOS ESPECIALES                       |                 |                 |                              |                      |      |  |
|     | Bs.                                     |                 |                 |                              | I                    | Bs.  |  |
|     |                                         | CUENTAS DE LAS  | нас             |                              |                      |      |  |
| 200 | SITUACION FISCAL DEL TESORO             |                 | 203             | OBLIGACIONES DIFER           | RIDAS                |      |  |
| 210 | APORTE DE CAPITAL Y ACCIONES            |                 | 221             | RESERVASPARAAC               | TIVOS DUDOSOS        |      |  |
| 212 | BIENES INM UEBLES                       |                 | 299             |                              | DO                   |      |  |
| 214 | BIENESMUEBLES                           |                 |                 | $(\bigcirc)$                 |                      |      |  |
| 216 | PROVEDURIA Y ALMACENES                  |                 |                 | $\sim$                       |                      |      |  |
| 222 | RESPONSABILIDADES FISCALES              |                 |                 | $\langle \heartsuit \rangle$ |                      |      |  |
|     | Bs.                                     |                 |                 | $\sim$                       |                      | Bs.  |  |
|     | -                                       |                 | 6               | $\sim$                       |                      |      |  |
|     |                                         | CUENTAS DEL PRE | sų              | VESTO                        |                      |      |  |
| 300 | GASTOS PRESUPUESTARIOS                  | <u> </u>        | 301             | /<br>INGRESOS ORDINARI       | OS                   |      |  |
|     |                                         | $\sim$          | <b>7</b><br>302 | INGRESOS EXTRAOR             | DINARIOS             |      |  |
|     |                                         | $\wedge$        | 305             | TRANSFERENCIASY              | DONACIONES           |      |  |
|     |                                         |                 | 311             | DISMINUCION DE OTR           | OSACTIVOS            |      |  |
|     |                                         |                 |                 |                              |                      |      |  |
|     | -<br>B <i>s</i>                         | $\overline{}$   |                 |                              |                      | Bs.  |  |
|     | ~                                       | $\overline{}$   |                 |                              |                      |      |  |
|     | $\sim$                                  | $\checkmark$    |                 |                              |                      |      |  |
|     | (2-2)                                   | CUENTAS DE O    | ) R D           | EN                           |                      |      |  |
| 001 | COMPROMETIDOS NO CAUSADOS (ORDINARIO Y  |                 | 001             | COMPROMETIDOSN               | O CAUSADOS (ORDINARI | IO Y |  |
|     | EXTRAORD).                              |                 |                 | EXTRAORD).                   |                      |      |  |
| 002 | DISPONIBILIDADES (ORDINARIO Y EXTRAORD) |                 | 002             | DISPONIBILIDADES (C          | RDINARIOYEXTRAORD    | )    |  |
| 003 | MONTOS CAUSADOS (ORDINARIO Y EXTRAORD)  |                 | 003             | MONTOS CAUSADOS              | (ORDINARIO Y EXTRAOR | RD)  |  |
| 004 | PAGOS (ORDINARIO Y EXTRAORD)            |                 | 004             | PAGOS (ORDINARIO Y           | (EXTRAORD)           |      |  |
|     | Bs.                                     |                 |                 |                              | I                    | Bs.  |  |
|     |                                         |                 |                 |                              |                      |      |  |

|                                                                                                    | Pro                                   | ocedimiento                                      | Código                                 |
|----------------------------------------------------------------------------------------------------|---------------------------------------|--------------------------------------------------|----------------------------------------|
| Gobernación de<br>Bolívar                                                                                                    | Registros Contable                    | es y Emisión de los Estados<br>ïnancieros        | <b>Fecha de vigencia</b><br>16/03/2017 |
| Integración y Progreso                                                                                                    | Página Nº                             |                                                  |                                        |
| integracion y riegiece                                                                                                    |                                       | 02                                               | 61                                     |
| GOBERNACION DEL ESTADO BOLIVAR<br>SECRETARIA DE ADMINISTRACION Y FINA<br>DIVISION DE SERVICIOS CONTABLE<br>INGRESOS                                                                                                    | ESTAI<br>NZAS                         | DO DE INGRESOS Y EGRESOS<br>Del Al<br>(Periodo:) |                                        |
| INGRESOS ORDINARIOS<br>INGRESOS POR TASAS<br>IMPUESTO DEL DOMINIO MINERO<br>ING VENTA BIENES Y SERV DE LA<br>OTROS INGRESOS ORDINARIOS<br>SITUADO CONSTITUCIONAL<br>FONDO DE COMPENSACION INTE<br>SUB-TOTAL INGRESOS ORDINARI | )<br>ADMON PUBL<br>RTERRITORIAL<br>OS |                                                  |                                        |
| INGRESOS EXTRAORDINARIOS<br>OTROS INGRESOS EXTRAORDINA<br>DISMINUCION DE DISPONIBILIDAD                                                                                                    | NRIOS<br>DES                          |                                                  |                                        |
| SUB-TOTAL INGRESOS EXTRAOR                                                                                                    | DINARIOS                              | _                                                |                                        |
|                                                                                                    | TOTAL DE INGRESOS                     | Bs. ()                                           |                                        |
| EGRESOS                                                                                                    |                                       |                                                  |                                        |
| GASTOS PRESUPUESTARIOS                                                                                                    | . <b>TE</b>                           |                                                  |                                        |
| GASTO DE PERSONAL<br>MATERIALES, SUMINISTROS Y ME<br>SERVICIOS NO PERSONALES<br>TRANSFERENCIAS Y DONACIONES<br>DISMINUCION DE PASIVOS                                                                                         | ERCANCIAS                             | >                                                |                                        |
| SUB-TOTAL PRESUPUESTO ORDI                                                                                                    | NARIO VIGENTE                         |                                                  |                                        |
| PRESUPUESTO COORDINADO VIG                                                                                                    | ENTE                                  |                                                  |                                        |
| GASTO DE PERSONALÑ<br>MATERIALES, SUMINISTROS Y ME<br>SERVICIOS NO PERSONALES<br>ACTIVOS REALES<br>TRANSFERENCIAS Y DONACIONES                                                                                                | ERCANCIAS<br>S                        |                                                  |                                        |
| SUB-TOTAL PRESUPUESTO COOR                                                                                                    | RDINADO VIGENTE                       |                                                  |                                        |
|                                                                                                    | TOTAL DE EGRESOS                      | Bs.                                              |                                        |
|                                                                                                    | superávit ó (déficit)                 | Bs                                               |                                        |
|                                                                                                    |                                       |                                                  |                                        |

LCDO. MAGDIEL MEDINA SECRETARIA DE ADMINISTRACION Y FINANZAS

LCDA. ESTHER MENDOZA DIRECTORA DE ADMINISTRACION LCDO. ISMAEL LOPEZ JEFE DIVISION DE SERVICIOS CONTABLES

|                           | Procedimiento                                               | <b>Código</b><br>GOB-016-PR-017/08 |
|---------------------------|-------------------------------------------------------------|------------------------------------|
| Gobernación de<br>Bolívar | Registros Contables y Emisión de los Estados<br>Financieros | Fecha de vigencia<br>16/03/2017    |
| Integración y Progreso    | Actualización<br>02                                         | Página №<br>62                     |

| Rerública Bolivariana de Venezuela<br>Dirección de Estadísticas Económicas<br>Programa Evaluación y Síntesis de Estadísticas Económicas | INGRESOS Y EGRESOS ESTADALES                                                                                       |                                                                                                    |
|----------------------------------------------------------------------------------------------------|----------------------------------------------------------------------------------------------------|----------------------------------------------------------------------------------------------------|
| ENTIDAD IT DERAL:                                                                                                    |                                                                                                    |                                                                                                    |
| MES: AÑO:                                                                                                    |                                                                                                    |                                                                                                    |
| I. RELACIÓN DE INGRESOS Y EGRESOS EN EL                                                                                                 | MES                                                                                                    |                                                                                                    |
| 1.1. INGRESOS                                                                                                    |                                                                                                    |                                                                                                    |
| 01. SITUADO ORDINARIO                                                                                                    | Bs                                                                                                    | and a second for star of polarith for a base                                                                                                    |
| 02. SITUADO COORDINADO                                                                                                    | Bs                                                                                                    | le hiperand, en al mes na malerale.                                                                                                    |
| 03. SUB-TOTAL                                                                                                    |                                                                                                    | Bs                                                                                                    |
| 04. INGRESOS EXTRAORDINARIOS                                                                                                    | Bs                                                                                                    | ale carager part adjunct ingerses de                                                                                                    |
| 05. INGRESOS DIVERSOS                                                                                                    | Bs                                                                                                    |                                                                                                    |
| 06. TOTAL INGRESOS                                                                                                    | e ar seine seine eine seine seine<br>Seine seine seine seine seine seine seine seine seine seine seine seine seine | ßs,                                                                                                    |
| 1.2. EGRESOS                                                                                                    |                                                                                                    |                                                                                                    |
| 01. PRESUPUESTO COORDINADO VIGENTE                                                                                                    | Bs                                                                                                    |                                                                                                    |
| 02. PRESUPULSTO ORDINARIO VIGENTE                                                                                                    | Bs                                                                                                    | empression another de Vigentes minie er no                                                                                                    |
| 03. SUB-TOTAL                                                                                                    |                                                                                                    | Bs                                                                                                    |
| 04. PRESUPUESTO COORDINADO AÑOS ANTERIORES                                                                                              | Bs                                                                                                    | Steads Carliner 6.                                                                                                    |
| 05. CRÉDITOS RESTANTES                                                                                                    | Bs                                                                                                    |                                                                                                    |
| 06. TONDOTUNECIDO                                                                                                    | Bs                                                                                                    | and and a strategic of the state of the state of the state of the                                                                                                    |
| 07. CRÉDITOS ADICIONALES                                                                                                    | ßs                                                                                                    |                                                                                                    |
| 09. TOTAL EGRESOS                                                                                                    |                                                                                                    | Rs                                                                                                    |
| II. INGRESOS ORDINARIOS, SEGÚN ORIGEN                                                                                                   | en el mes                                                                                                    |                                                                                                    |
| 1.1. INGRESOS                                                                                                    |                                                                                                    |                                                                                                    |
| UL. TESORO NACIONAL                                                                                                    | Bs                                                                                                    |                                                                                                    |
| 02. IMPULSTOS                                                                                                    | Bs                                                                                                    |                                                                                                    |
| U3. DOMINIO LISCAL                                                                                                    | Bs                                                                                                    | ins or refeatively.                                                                                                    |
| 04. 1ASAS                                                                                                    | Bs.                                                                                                    | ed also available of the telefont between the                                                                                                    |
| .05. DIVERSOS                                                                                                    | Bs.                                                                                                    | transferrearing puriou or printiplic con sub fin-for                                                                                                    |
| 06. TOTAL INGRESOS ORDINARIOS                                                                                                    |                                                                                                    | Bs                                                                                                    |
| III. EGRESOS, SEGÚN TIPO DE GASTO EN EL MES                                                                                             | and the second second second                                                                                       | and the second of the second second second second second second second second second second second second second                                                                                                    |
| 01. GASTOS CORRENTES                                                                                                    | Bs. —                                                                                                    | · · · · · · · · · · · · · · · · · · ·                                                                                                    |
| 02. GASTOS DE CAPITAL                                                                                                    | Bs.                                                                                                    | notell'and no atom ballants the tot                                                                                                    |
| 03. PAGO DE OBLIGACIÓNES                                                                                                    | Bs                                                                                                    |                                                                                                    |
| H AT ALL NESS DETROLLS - MENICIPIOS                                                                                                    | B4                                                                                                    | a strength and a strength and a stre |
| 05. RECHFICACIONES                                                                                                    | Bs                                                                                                    | the Canitates: Anato el mo <u>ptocercholou</u>                                                                                                    |
| 06. TOTAL EGRESOS                                                                                                    |                                                                                                    | Ds                                                                                                    |
|                                                                                                    |                                                                                                    |                                                                                                    |
|                                                                                                    |                                                                                                    |                                                                                                    |
|                                                                                                    | recorded the Cattoria Settorate Lice                                                                               | Contraction of the second second second second second second second second second second second second second s                                                                                                    |

|                           | Procedimiento                                               | <b>Código</b><br>GOB-016-PR-017/08 |
|---------------------------|-------------------------------------------------------------|------------------------------------|
| Gobernación de<br>Bolívar | Registros Contables y Emisión de los Estados<br>Financieros | Fecha de vigencia<br>16/03/2017    |
| Integración y Progreso    | Actualización<br>02                                         | Página №<br>63                     |

#### NOTA IMPORTANTE

Se recuerda a todos los interesados que el suministro de los datos a que se refiere este modelo, es absolutamente obligatorio, de acuerdo con el artículo 6ª de la Ley de la Función Pública de Estadística vigente, el cual textualmente dice:

«Artículo 6ª Los órganos del Sistema Estadístico Nacional podrán, por razones de interés público, exigir a los particulares que por su profesión o actividad estén o puedan estar en contacto con información relevante para fines estadísticos, la recolección o suministro obligatorio de datos estadísticos.»

#### INSTRUCCIONES

Anote el nombre de la Entidad Federal, el mes y el año a que se refiere la información; en el espacio destinado para tal fin en el encabezamiento de la planilla.

Sección 1: RELACIÓN DE INGRESOS Y EGRESOS EN EL MES 1.1. Ingresos:

En el espacio correspondiente a:

- a) Situado Ordinario: Anote el monto en bolívares, que del Situado Constitucional se percibe para los Programas Ordinarios de Administración e Inversión, en el mes en referencia.
- b) Situado Coordinado: Anote el monto en bolívares, que del Situado Constitucional se percibe por los Programas de Inversión en coordinación con el Poder Nacional, en el mes en referencia.
- c) Ingresos Extraordinarios: Anote el monto en bolívares, de los ingresos Fiscales no recurrentes, tales como los provenientes de las operaciones de crédito público, de leyes que originen ingresos de carácter eventual y de la venta de activos propiedad del estado y percibidos durante el mes en referencia.
- d) Ingresos Diversos: Anote el monto en bolívares, de los ingresos percibidos durante el mes en referencia y derivado de la actividad fiscalizadora y de control; tales como Reintegros, Reparos, Intereses por Demora e Ingresos Varios.
- 1.2. Egresos: En el espacio correspondiente a:
- a) Presupuesto Coordinado Vigente: Anote el monto en bolívares, de los compromisos adquiridos y que fueron pagados durante el mes en referencia, a través del Situado Constitucional.
- b) Presupuesto Ordinario Vigente: Anote el monto en bolívares, de los compromisos adquiridos y fueron pagados durante el mes en referencia, a traves del Situado Ordinario.
- c) Presupuesto Coordinado Años Anteriores: Anote el monto en bolívares, de los compromisos adquiridos en años anteriores y cancelados en el mes en referencia, a través del Coordinado de años anteriores.
- d) Créditos Restantes: Anote el monto en bolívares, de los compromisos adquiridos en el año anterior y cancelados en el Semestre Complementario.
- e) Fondo Fenecidos: Anote el monto en bolívares, que por concepto de cancelación de compromisos adquiridos en años anteriores y no cancelados en el semestre complementario y que fue erogado en el mes en referencia.
- 1) Créditos Adicionales: Anote el monto en bolívares, que por la insuficiencia y por gastos imprevistos, ha sido erogado durante el mes en referencia.

Sección 2: INGRESOS ORDINARIOS, SEGÚN ORIGEN EN EL MES En el espacio correspondiente a:

- a) Tesoro Nacional: Anote el monto en bolívares, de la asignación que hace la Hacienda Nacional para la ejecución del Presupuesto de Gasto, durante el mes en referencia.
- b) Impuestos: Anote el monto en bolívares, de los Ingresos Fiscales que se originan en gravámenes fijados unilateralmente por el Estado, con el objeto de financiar sus gastos o cumplir con un fin económico o social y que fueron percibidos durante el mes en referencia.
- c) Dominio Fiscal: Anote el monto en bolívares, de los ingresos recibidos y derivados por la explotación de bienes o de actividades mercantiles realizadas por la participación directa del estado, durante el mes en referencia.
- d) Tasas: Anote el monto en bolívares, los ingresos percividos por la prestación de un servicio público en forma efectiva, o por la realización de una actividad por parte del ente de derecho público respecto al particular, durante el mes en referencia.

e) Diversos: Anote el monto en bolívares, de los ingresos percibidos y no incluidos en las otras categorías, durane el mes en referencia.

Sección 3: ECRESOS, SEGÚN TIPO DE CASTO EN EL MES En el espacio correspondiente a:

- a) Gastos Corrientes: Anote el monto en bolívares, de las erogaciones destinadas a sufragar los Costos Operativos de la entidad, durante el mes en referencia.
- b) Gastos de Capital: Anote el monto en bolívares, de las erogaciones destinadas a la adquisición de bienes permanentes (Muebles, o inmuebles), durante el mes en referencia.
- c) Pago de Obligaciones: Anote el monto en bolívares, de las erogaciones que por concepto de Amortización de la Deuda Pública, Intereses de la Deuda Pública, Deuda Administrativa, etc., se realizaron durante el mes en referencia.
- Aportes a Municipios: Anote el monto en bolívares, de las erogaciones que por concepto de Situado Municipal, programas Coordinados con Concejos Municipales y Otras Aportacines, se realizaron durante el mes en referencia.